# Oracle FLEXCUBE Direct Banking

User Manual Corporate Transfer and Payment Global Beneficiary Maintenance Release 12.0.3.0.0

Part No. E52543-01

April 2014

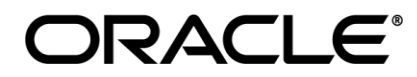

Corporate Transfer and Payment Global Beneficiary Maintenance User Manual April 2014

Oracle Financial Services Software Limited Oracle Park Off Western Express Highway Goregaon (East) Mumbai, Maharashtra 400 063 India Worldwide Inquiries: Phone: +91 22 6718 3000 Fax:+91 22 6718 3001 www.oracle.com/financialservices/ Copyright © 2008, 2014, Oracle and/or its affiliates. All rights reserved.

Oracle and Java are registered trademarks of Oracle and/or its affiliates. Other names may be trademarks of their respective owners.

U.S. GOVERNMENT END USERS: Oracle programs, including any operating system, integrated software, any programs installed on the hardware, and/or documentation, delivered to U.S. Government end users are "commercial computer software" pursuant to the applicable Federal Acquisition Regulation and agency-specific supplemental regulations. As such, use, duplication, disclosure, modification, and adaptation of the programs, including any operating system, integrated software, any programs installed on the hardware, and/or documentation, shall be subject to license terms and license restrictions applicable to the programs. No other rights are granted to the U.S. Government.

This software or hardware is developed for general use in a variety of information management applications. It is not developed or intended for use in any inherently dangerous applications, including applications that may create a risk of personal injury. If you use this software or hardware in dangerous applications, then you shall be responsible to take all appropriate failsafe, backup, redundancy, and other measures to ensure its safe use. Oracle Corporation and its affiliates disclaim any liability for any damages caused by use of this software or hardware in dangerous applications.

This software and related documentation are provided under a license agreement containing restrictions on use and disclosure and are protected by intellectual property laws. Except as expressly permitted in your license agreement or allowed by law, you may not use, copy, reproduce, translate, broadcast, modify, license, transmit, distribute, exhibit, perform, publish or display any part, in any form, or by any means. Reverse engineering, disassembly, or decompilation of this software, unless required by law for interoperability, is prohibited.

The information contained herein is subject to change without notice and is not warranted to be error-free. If you find any errors, please report them to us in writing.

This software or hardware and documentation may provide access to or information on content, products and services from third parties. Oracle Corporation and its affiliates are not responsible for and expressly disclaim all warranties of any kind with respect to third-party content, products, and services. Oracle Corporation and its affiliates will not be responsible for any loss, costs, or damages incurred due to your access to or use of third-party content, products, or services.

# **Table of Contents**

| 1. | Preface                             | 4  |
|----|-------------------------------------|----|
| 2. | Transaction Host Integration Matrix | 5  |
| 3. | Beneficiary Maintenance             | 6  |
| 4. | Source-Beneficiary Account Linkage  | 48 |
| 5. | Beneficiary Mapping                 | 62 |

# 1. Preface

# **1.1 Intended Audience**

This document is intended for the following audience:

- Customers
- Partners

# **1.2 Documentation Accessibility**

For information about Oracle's commitment to accessibility, visit the Oracle Accessibility Program website at <a href="http://www.oracle.com/pls/topic/lookup?ctx=acc&id=docacc">http://www.oracle.com/pls/topic/lookup?ctx=acc&id=docacc</a>.

# 1.3 Access to OFSS Support

https://support.us.oracle.com

### 1.4 Structure

This manual is organized into the following categories:

Preface gives information on the intended audience. It also describes the overall structure of the User Manual

Transaction Host Integration Matrix provides information on host integration requirements for the transactions covered in the User Manual.

Chapters post Transaction Host Integration Matrix are dedicated to individual transactions and its details, covered in the User Manual

# **1.5 Related Information Sources**

For more information on Oracle FLEXCUBE Direct Banking Release 12.0.3.0.0, refer to the following documents:

- Oracle FLEXCUBE Direct Banking Licensing Guide
- Oracle FLEXCUBE Direct Banking Installation Manuals

# 2. Transaction Host Integration Matrix

Legends

| NH | No Host Interface Required.                  |  |  |
|----|----------------------------------------------|--|--|
| *  | Host Interface to be developed separately.   |  |  |
| ~  | Pre integrated Host interface available.     |  |  |
| ×  | Pre integrated Host interface not available. |  |  |

| Transaction Name                                    | FLEXCUBE UBS | Third Party Host System |
|-----------------------------------------------------|--------------|-------------------------|
| Beneficiary Maintenance                             | NH           | NH                      |
| Beneficiary Maintenance-<br>Internal Transfer       | NH           | NH                      |
| Beneficiary Maintenance-<br>Domestic Transfer       | NH           | NH                      |
| Beneficiary Maintenance -<br>International Transfer | NH           | NH                      |
| Beneficiary Maintenance –<br>SEPA Card Payment      | NH           | NH                      |
| Beneficiary Maintenance –<br>SEPA CREDIT Transfer   | NH           | NH                      |
| Beneficiary Maintenance –<br>UK Payments            | NH           | NH                      |
| Beneficiary Maintenance –<br>Internal Remittances   | NH           | NH                      |
| Global Beneficiary Mapping                          | NH           | NH                      |
| Un map Beneficiary                                  | NH           | NH                      |
| Map Beneficiary                                     | NH           | NH                      |
| Source Beneficiary Linkage                          | NH           | NH                      |

# 3. Beneficiary Maintenance

Using this option any business user who has access can maintain the beneficiary. The search criteria allow searching the beneficiary templates created earlier.

### 3.1 Beneficiary Maintenance

#### To go to the Beneficiary Maintenance Screen:

1. Navigate through the menus to **Beneficiary Maintenance**. The system displays the *Beneficiary Maintenance* screen.

#### **Beneficiary Maintenance**

| Beneficiary Maintenance 28-05-2014 12:36:22 ? 🖶 🖈 🖨 🖻 🗙 |        |                     |       |                            |  |
|---------------------------------------------------------|--------|---------------------|-------|----------------------------|--|
| Transaction Type* :                                     | Select |                     |       | T                          |  |
|                                                         |        |                     | c     | reate Beneficiary Template |  |
| Beneficiary Id :                                        |        | Beneficiary Name :  |       |                            |  |
| Beneficiary Account No. :                               |        | Beneficiary Email : |       |                            |  |
| Beneficiary Bank Name :                                 |        | Visibility :        | All 🔻 |                            |  |
|                                                         |        |                     |       | Search                     |  |

#### **Field Description**

| Field Name       | Description                                        |
|------------------|----------------------------------------------------|
| Transaction Type | [Mandatory, Dropdown]                              |
|                  | Select the Transaction Type from the dropdown list |

2. Click the **Search** button. The system displays the *Beneficiary Maintenance* screen.

#### Beneficiary Maintenance

| Beneficiary Maintenand    | ce     |                     | 28-05-2014 12:36:22 | ? 🗢 🛪 🛛 🖻              | ) ×  |
|---------------------------|--------|---------------------|---------------------|------------------------|------|
| Transaction Type* :       | Select |                     |                     | ¥                      |      |
|                           |        |                     | Cro                 | eate Beneficiary Templ | late |
| Beneficiary Id :          |        | Beneficiary Name :  |                     |                        |      |
| Beneficiary Account No. : |        | Beneficiary Email : |                     |                        |      |
| Beneficiary Bank Name :   |        | Visibility :        | All 🔻               |                        |      |
|                           |        |                     |                     | Search                 |      |

**Note**: You can create new beneficiaries template for various *Transaction Types*, by selecting any *Transaction Type* and clicking the **Create Beneficiary Template** button. Please refer to the section *Beneficiary Maintenance – Internal Transfer* onwards.

#### **Field Description**

| Field Name                     | Description                                                                                                    |
|--------------------------------|----------------------------------------------------------------------------------------------------|
| Transaction Type               | [Mandatory, Dropdown]<br>Select the <i>Transaction Type</i> from the dropdown list.                                                                                                    |
| Create Beneficiary<br>Template | [Action Button]<br>Click this button to <i>Create the Beneficiary Template</i> for the selected <i>Transaction Type</i> .                                                                                                    |
| Beneficiary ID                 | [Optional, Alphanumeric, 10]<br>Type the unique <i>Beneficiary ID</i> .                                                                                                    |
| Beneficiary Name               | [Optional, Alphanumeric, 35]<br>Type the beneficiary name.<br>The <i>Beneficiary Name</i> can be <i>English</i> or <i>Chinese</i> .<br>You can enter <b>35</b> character in <i>English</i> and <b>40</b> characters in <i>Chinese</i> . |
| Beneficiary Account<br>No      | E [Optional, Alphanumeric, 35]<br>Type the <i>Beneficiary Account Number</i> .                                                                                                    |
| Beneficiary Email              | [Optional, Alphanumeric, 35]<br>Type the <i>Beneficiary Email Id.</i>                                                                                                    |
| Beneficiary Bank<br>Name       | [Optional, Alphanumeric, 35]<br>Type the <i>Beneficiary Bank Name.</i>                                                                                                    |
| Visibility                     | [Mandatory, Drop-Down]<br>Select the <i>Beneficiary Access Level</i> from the drop-down list.<br>The options are :<br>• Public<br>• Private                                                                                             |

 Click the Search button. The system displays the *Beneficiary Maintenance* screen with exiting templates that can be viewed, deleted, or modified. OR

Click the **Create Beneficiary Template** button to create a new beneficiary template for the selected *Transaction Type*.

#### **Beneficiary Maintenance**

| Beneficiary Search                                   |                            |                                        | 28-05-2014 12:37:57 <b>? 🚖 ★ 🗔 🖻 🗙</b> |
|------------------------------------------------------|----------------------------|----------------------------------------|----------------------------------------|
| Transaction Type* : Internal Acco                    | · · ·                      |                                        |                                        |
| Beneficiary Id :                                     |                            | Beneficiary Name :                     |                                        |
| Beneficiary Account No. :<br>Beneficiary Bank Name : |                            | Beneficiary Email :<br>Visibility :    | All 🔻                                  |
|                                                      |                            |                                        |                                        |
|                                                      |                            |                                        | Back Search                            |
|                                                      |                            | Word Wrap                              | Customize Columns   Download   Print   |
| Beneficiary Id      Beneficiary Name                 | Beneficiary Account Number | <ul> <li>Beneficiary Branch</li> </ul> | Beneficiary Email                      |
| SJAWKE1 Sandesh J                                    | 1040410897012              | 104                                    | sandesh.jawke@oracle.com               |
| SJAWKE3 Sandesh J                                    | 1040410897045              | 104                                    | sandesh.jawke@oracle.com               |
| SJAWKE4 Sandesh                                      | 1040410897056              | 104                                    | sandesh.jawke@oracle.com               |
| SJAWKE2 Sandesh Jawke                                | 1040410897067              | 104                                    | sandesh.jawke@oracle.com               |
| MU213 Mustufa Gari                                   | 1040411271048              | 104                                    |                                        |
| 4                                                    |                            |                                        | *                                      |
| Records 1 to 5 of 5                                  |                            | K                                      | A Page 1 ▼ of 1 → →                    |
|                                                      |                            |                                        | Delete Modify                          |

#### **Column Description**

| Field Name          | Description                                                                                                |
|---------------------|----------------------------------------------------------------------------------------------------|
| Checkbox for the    | [Display]                                                                                                  |
| record selection    | This column displays the list of checkbox that allows the selection or de-selection of the desired record. |
| Beneficiary ID      | [Display]                                                                                                  |
|                     | This column displays the Beneficiary ID.                                                                   |
| Beneficiary Name    | [Display]                                                                                                  |
|                     | This column displays the Beneficiary Name.                                                                 |
| Beneficiary Account | t [Display]                                                                                                |
| Number              | This column displays the Beneficiary Account Number.                                                       |
| Beneficiary Branch  | [Display]                                                                                                  |
|                     | This column displays the Beneficiary Branch Code.                                                          |
| Beneficiary Email   | [Display]                                                                                                  |
|                     | This column displays the Beneficiary Email.                                                                |

- 4. Select *Beneficiary ID* by selecting respective checkbox.
- Click the **Delete** button to delete the selected *Beneficiary Template*. The system displays the *Delete Beneficiary – Verify* screen. OR

Click the **Modify** button to modify the selected *Beneficiary Template*. The system displays the *Modify Beneficiary* screen. OR

Click the **Beneficiary ID** hyperlink. The system displays the *Beneficiary Details* in the *View Beneficiary* screen.

#### **View Beneficiary**

| Transaction Type:        | Internal Account Transfer | <b>«</b> |
|--------------------------|---------------------------|----------|
|                          |                           | 9        |
| Beneficiary Id:          | SJAWKE1                   |          |
| Beneficiary Name:        | Sandesh J                 |          |
| Beneficiary Bank Branch: | CORE_COMB_STMT            |          |
| Beneficiary Account No.: | 1040410897012             |          |
| Beneficiary Email:       | sandesh.jawke@oracle.com  |          |
| Visibility:              | Generic                   |          |
|                          |                           |          |
|                          | 1                         | Close    |

Click the Close button to close this screen.
 Below screen is displayed when Modify button is clicked in the *Beneficiary Maintenance* screen.

#### **Modify Beneficiary**

| Modify Beneficiary          |                       | 29-05-2014 12:56:34 GMT +0530 ? 💼 🚖 🗔 🖻 | × |
|-----------------------------|-----------------------|-----------------------------------------|---|
| Transaction Type            | : MT101 Transfer      |                                         | « |
|                             |                       |                                         | 2 |
| Beneficiary Name:           | Sarita                |                                         | 2 |
| Beneficiary Id*:            | 0026                  |                                         | 3 |
| Beneficiary Email:          |                       |                                         | 5 |
| Enter Beneficiary Bank Deta | ails                  | -                                       |   |
| Beneficiary Account No.*:   | 5200123420106750      |                                         |   |
| SWIFT Code:                 | AXIPCHZZXXX           | ۹                                       |   |
| Bank Name*:                 | AXA VERSICHERUNGEN AG |                                         |   |
| Bank Address:               | AFFOLTERNSTRASSE 42   |                                         |   |
|                             |                       |                                         |   |
| City:                       | 8050 ZURICH           |                                         |   |
| Country:                    | Switzerland           |                                         |   |
| Visibility*:                | Public 🔻              |                                         |   |
|                             |                       | Back Modify                             | 1 |

 Click the Modify button. The system displays Modify Beneficiary – Verify screen. OR

Click the **Back** button to navigate to the previous screen.

#### Modify Beneficiary

| Modify Beneficiary          |                       |   | 29-05-2014 12:56:34 GMT +0530 |             |
|-----------------------------|-----------------------|---|-------------------------------|-------------|
| Transaction Type:           | MT101 Transfer        |   |                               | *           |
|                             |                       |   |                               | ?           |
| Beneficiary Name:           | Sarita                |   |                               |             |
| Beneficiary Id*:            | 0026                  |   |                               |             |
| Beneficiary Email:          |                       |   |                               | 0           |
| Enter Beneficiary Bank Deta | ils                   |   |                               |             |
| Beneficiary Account No.*:   | 5200123420106750      |   |                               |             |
| SWIFT Code:                 | AXIPCHZZXXX           | ٩ |                               |             |
| Bank Name*:                 | AXA VERSICHERUNGEN AG |   |                               |             |
| Bank Address:               | AFFOLTERNSTRASSE 42   |   |                               |             |
|                             |                       |   |                               |             |
| City:                       | 8050 ZURICH           |   |                               |             |
| Country:                    | Switzerland           |   |                               |             |
| Visibility*:                | Private               |   |                               |             |
|                             |                       |   |                               | Back Modify |

 Once the required changes are made, click the Modify button. The system displays the Modify Beneficiary – Verify screen.
 OR

Click the **Back** button to navigate to the previous screen.

#### Modify Beneficiary – Verify

| Modify Beneficiary - Verify               | 29-05-2014 13:01:24 GMT +0530 ? |              |
|-------------------------------------------|---------------------------------|--------------|
| Transaction Type: MT101 Transfer          |                                 | <b>«</b>     |
|                                           |                                 | •            |
| Beneficiary Name: Sarita                  |                                 |              |
| Beneficiary Id: 0026                      |                                 |              |
| Beneficiary Email:                        |                                 |              |
| Enter Beneficiary Bank Details            |                                 | 0            |
| Beneficiary Account No.: 5200123420106750 |                                 |              |
| SWIFT Code: AXIPCHZZXXX                   |                                 |              |
| City: 8050 ZURICH                         |                                 |              |
| Bank Name: AXA VERSICHERUNGEN AG          |                                 |              |
| Bank Address: AFFOLTERNSTRASSE 42         |                                 |              |
| Country: Switzerland                      |                                 |              |
| Visibility: Private                       |                                 |              |
|                                           | Ch                              | ange Confirm |

9. Click the **Confirm** button. The system displays the *Modify Beneficiary – Confirm* screen. OR

Click the **Change** button to change the inputs.

#### Modify Beneficiary – Confirm

| Modify Beneficiary - Confirm 29-05-2014 13:01:24 GMT + 0530 ? 🖶 🖈 🖃                                                           | n × |
|----------------------------------------------------------------------------------------------------|-----|
| Beneficiary modified successfully.                                                                                            |     |
| Transaction submitted for MT101 Transfer Beneficiary having reference 154550363966844 has been set to status Auto Authorized. |     |
| Transaction with reference number 154550363966844 is in Accepted state.                                                       | 6   |
|                                                                                                    |     |
| Transaction Type: MT101 Transfer                                                                                              |     |
|                                                                                                    |     |
|                                                                                                    |     |
| Beneficiary Name: Sarita                                                                                                    | 0   |
| Beneficiary Id: 0026                                                                                                    |     |
| Beneficiary Email:                                                                                                    |     |
| Enter Beneficiary Bank Details                                                                                                |     |
| Beneficiary Account No.: 5200123420106750                                                                                     |     |
| SWIFT Code: AXIPCHZZXXX                                                                                                    |     |
| City: 8050 ZURICH                                                                                                    |     |
| Bank Name: AXA VERSICHERUNGEN AG                                                                                              |     |
| Bank Address: AFFOLTERNSTRASSE 42                                                                                             |     |
|                                                                                                    |     |
| Country: Switzerland                                                                                                    |     |
| Visibility: Private                                                                                                    |     |
|                                                                                                    | ОК  |

10. Click the **OK** button. The system displays the *Beneficiary Maintenance* screen.

#### **Delete Beneficiary**

#### To Delete Beneficiary:

1. Select the desired beneficiary to be deleted.

#### Select Beneficiary

|     |                  |                    |                              | Word Wr                       | ap   Customize Columns  | Download Print      |
|-----|------------------|--------------------|------------------------------|-------------------------------|-------------------------|---------------------|
|     | Beneficiary Id 🖨 | Beneficiary Name 🖨 | Beneficiary Account Number 🗢 | Beneficiary Bank Code (BIC) 🗢 | Beneficiary Bank Name 🖨 | Beneficiary Email   |
|     | <u>0027</u>      | sarita             | 10410924                     | HDFC0000017                   |                         | sarita.kulkarni@ora |
|     |                  |                    |                              |                               |                         |                     |
|     |                  |                    |                              |                               |                         |                     |
|     |                  |                    |                              |                               |                         |                     |
|     |                  |                    |                              |                               |                         |                     |
|     |                  |                    |                              |                               |                         |                     |
|     |                  |                    |                              |                               |                         |                     |
|     |                  |                    |                              |                               |                         |                     |
|     |                  |                    |                              |                               |                         | -                   |
| -   |                  |                    |                              |                               |                         | • •                 |
| Reo | ords 1 to 1 of 1 |                    |                              |                               | H Page 1 V              | of 1 🕨 💓            |
|     |                  |                    |                              |                               |                         | Delete Mo           |

2. Click **Delete**. The following page is displayed.

#### **Delete Beneficiary - Verify**

| Beneficiary Mainten | ance - Delete Beneficiary | - Verify                   |                       | ?                     |
|---------------------|---------------------------|----------------------------|-----------------------|-----------------------|
| Beneficiary Id      | Beneficiary Name          | Beneficiary Account Number | Beneficiary Bank Code | Beneficiary Bank Name |
| 0027                | sarita                    | 10410924                   | HDFC0000017           |                       |
|                     |                           |                            |                       | Back Confirm          |

3. Click the **Confirm** button. The system displays the *Delete Beneficiary – Confirm* screen. OR

Click the **Back** button to navigate to the previous screen.

#### Delete Beneficiary – Confirm

| Beneficiary Maintenance - Delete Beneficiary - Confirm ? 🛱                                                                                                    |                  |                            |                       |                       |  |
|----------------------------------------------------------------------------------------------------|------------------|----------------------------|-----------------------|-----------------------|--|
| Beneficiary deleted successfully.<br>Transaction submitted for Bene Maintenance Delete having reference 128121153969948 has been set to status Auto Authorized.<br>Transaction with reference number 128121153969948 is in Accepted state. |                  |                            |                       |                       |  |
| Beneficiary Id                                                                                                    | Beneficiary Name | Beneficiary Account Number | Beneficiary Bank Code | Beneficiary Bank Name |  |
| 0027                                                                                                    | sarita           | 10410924                   | HDFC0000017           |                       |  |
|                                                                                                    |                  |                            |                       | ОК                    |  |

4. Click the **OK** button. The system displays the *Beneficiary Maintenance* screen.

# 3.2 Beneficiary Maintenance- MT 101 Transfer

Using this option, you can send remittances from the pre-authorized account through the *MT 101 Swift Message* to account with any bank.

#### To maintain a beneficiary for MT 101 Transfer:

1. Navigate through the menus **Payments > Beneficiary Maintenance**. The system displays the *Beneficiary Maintenance* screen.

#### **Beneficiary Maintenance**

| Beneficiary Maintenand    | ce             |                     |       | ? ☆ ★ 🗉 🖻 ×                |
|---------------------------|----------------|---------------------|-------|----------------------------|
| Transaction Type* :       | MT101 Transfer |                     |       | T                          |
|                           |                |                     | С     | reate Beneficiary Template |
| Beneficiary Id :          |                | Beneficiary Name :  |       |                            |
| Beneficiary Account No. : |                | Beneficiary Email : |       |                            |
| Beneficiary Bank Name :   |                | Visibility :        | All 🔻 |                            |
|                           |                |                     |       | Search                     |

| Field Name                     | Description                                                                                                    |
|--------------------------------|----------------------------------------------------------------------------------------------------|
| Transaction Type               | [Mandatory, Dropdown]<br>Select the <i>Transaction Type</i> from the dropdown list.                                                                                                    |
| Create Beneficiary<br>Template | [Action Button]<br>Click this button to <i>Create a Beneficiary Template</i> for the desired <i>Transaction Type</i> .                                                                                                    |
| Beneficiary ID                 | [Optional, Alphanumeric, 10]<br>Type the unique <i>Beneficiary ID</i> .                                                                                                    |
| Beneficiary Name               | [Optional, Alphanumeric, 35]<br>Type the <i>Beneficiary Name</i> .<br>The <i>Beneficiary Name</i> can be <i>English</i> or <i>Chinese</i> .<br>You can enter <b>35</b> character in <i>English</i> and 40 characters in <i>Chinese</i> . |
| Beneficiary Account<br>No      | [Optional, Alphanumeric, 35]<br>Type the <i>Beneficiary Account Number</i> .                                                                                                    |
| Beneficiary Email              | [Optional, Alphanumeric, 35]<br>Type the <i>Beneficiary Email Id</i> .                                                                                                    |
| Beneficiary Bank<br>Name       | [Optional, Alphanumeric, 35]<br>Type the <i>Beneficiary Bank Name</i> .                                                                                                    |

| Field Name | Description                                                  |
|------------|--------------------------------------------------------------|
| Visibility | [Mandatory, Drop-Down]                                       |
|            | Select the Beneficiary Access Level from the drop-down list. |
|            | The options are:                                             |
|            | Public                                                       |
|            | Private                                                      |

2. Click *Create Beneficiary Template*. The following page is displayed.

#### Add Beneficiary

| Add Beneficiary              |                            | ? 🔁 🖈 🗆 🖻 | ×  |
|------------------------------|----------------------------|-----------|----|
| Transaction Type:            | MT101 Transfer             |           | «  |
|                              |                            |           | ?  |
| Beneficiary Id*: (           | 0029                       |           |    |
| Beneficiary Name*: S         | Sarita                     |           | 8  |
| Beneficiary Email: s         | sarita.kulkarni@oracle.com |           |    |
| Enter Beneficiary Bank Detai | ils                        |           |    |
| Beneficiary Account No.*: 5  | 5200123420106750           |           |    |
| SWIFT Code: 🖟                | AXIPCHZZXXX                | ٩         |    |
| Bank Name: 🖌                 | AXA VERSICHERUNGEN AG      |           |    |
| Bank Address: A              | AFFOLTERNSTRASSE 42        |           |    |
|                              |                            |           |    |
| City: 8                      | 8050 ZURICH                |           |    |
| Country: S                   | Switzerland                |           |    |
| Visibility*:                 | Private 🔻                  |           |    |
|                              |                            | Back Ad   | ld |

| Field Name       | Description                                                                                                    |
|------------------|----------------------------------------------------------------------------------------------------|
| Transaction Type | [Display]<br>Displays the selected <i>Transaction Type</i> .                                                                                                    |
| Beneficiary ID   | [Mandatory, Alphanumeric, 10]<br>Type the unique <i>Beneficiary ID</i> .                                                                                                    |
| Beneficiary Name | [Mandatory, Alphanumeric, 35]<br>Type the <i>Beneficiary Name</i> .<br>The beneficiary name can be <i>English</i> or <i>Chinese</i> .<br>You can enter <b>35</b> character in <i>English</i> and <b>40</b> characters in <i>Chinese</i> . |

| Field Name               | Description                                                                                                    |
|--------------------------|----------------------------------------------------------------------------------------------------|
| Beneficiary Email        | [Optional, Alphanumeric, 35]<br>Type the <i>Beneficiary Email Id</i> .                                                                     |
| Enter Beneficiary Ba     | ank Details                                                                                                    |
| Beneficiary Accoun<br>No | <b>t</b> [Mandatory, Alphanumeric, 35]<br>Type the <i>Beneficiary Account Number.</i>                                                      |
| SWIFT Code               | [Mandatory, Input Box, 11 OR Lookup]<br>Enter the appropriate <i>SWIFT Code</i> .                                                          |
| Bank Name                | [Mandatory, Alphanumeric, 35]<br>Type the beneficiary <i>Bank Name</i> .                                                                   |
| Bank Address             | [1 row is mandatory, Input Box, 35*2]<br>Enter the appropriate <i>Bank Address</i> .                                                       |
| City                     | [Mandatory, Input Box, 35]<br>Enter the name of the <i>City</i> .                                                                          |
| Country                  | [Mandatory, Input Box, 35]<br>Enter the name of the <i>Country</i> .                                                                       |
| Visibility               | [Mandatory, Drop-Down]<br>Select the <i>Beneficiary Access Level</i> from the drop-down list.<br>The options are:<br>• Public<br>• Private |
| Back                     | [Action Button]<br>Click <b>Back</b> to go back to the previous page.                                                                      |
| Add                      | [Action Button]<br>Click <b>Add</b> to add those details to the beneficiary.                                                               |

3. Click **Add**. The following page is displayed. Corporate Transfer and Payment Global Beneficiary Maintenance

#### Add Beneficiary – Verify

| Add Beneficiary - Verify                      | ? 츈 ★ 🗉 🖻 ×    |
|-----------------------------------------------|----------------|
| Transaction Type: MT101 Transfer              | <b>«</b>       |
|                                               | 3              |
| Beneficiary Id: 0029                          |                |
| Beneficiary Name: Sarita                      |                |
| Beneficiary Email: sarita.kulkarni@oracle.com |                |
| Enter Beneficiary Bank Details                | 0              |
| Beneficiary Account No.: 5200123420106750     |                |
| SWIFT Code: AXIPCHZZXXX                       |                |
| Bank Name: AXA VERSICHERUNGEN AG              |                |
| Bank Address: AFFOLTERNSTRASSE 42             |                |
| City: 8050 ZURICH                             |                |
| Country: Switzerland                          |                |
| Visibility: Private                           |                |
|                                               | Change Confirm |

- 4. Verify the details.
- 5. Click **Confirm** to confirm the details.

#### Add Beneficiary – Confirm

| Add Beneficiary - Confirm ? 🛱 🖈                                                                                               |     |
|----------------------------------------------------------------------------------------------------|-----|
| Beneficiary created successfully.                                                                                             |     |
| Transaction submitted for MT101 Transfer Beneficiary having reference 631905831972474 has been set to status Auto Authorized. |     |
| Transaction with reference number 631905831972474 is in Accepted state.                                                       |     |
|                                                                                                    |     |
| Transaction Type: MT101 Transfer                                                                                              |     |
|                                                                                                    |     |
|                                                                                                    | - 0 |
| Beneficiary Id: 0029                                                                                                    |     |
| Beneficiary Name: Sarita                                                                                                    |     |
| Beneficiary Email: sarita.kulkarni@orade.com                                                                                  |     |
| Enter Beneficiary Bank Details                                                                                                |     |
| Beneficiary Account No.: 5200123420106750                                                                                     |     |
| SWIFT Code: AXIPCHZZXXX                                                                                                    |     |
| Bank Name: AXA VERSICHERUNGEN AG                                                                                              |     |
| City: 8050 ZURICH                                                                                                    |     |
| Bank Address: AFFOLTERNSTRASSE 42                                                                                             |     |
| Country Switzerland                                                                                                    |     |
| Visibility: Private                                                                                                    |     |
|                                                                                                    |     |
|                                                                                                    | ОК  |

6. Click **OK** to go back to the *Add Beneficiary* page.

# 3.3 Beneficiary Maintenance- Internal Account Transfer

#### To Maintain a Beneficiary for Internal Transfer:

1. Navigate through the menus to **Payments > Beneficiary Maintenance**. The system displays the *Beneficiary Maintenance* screen.

#### **Beneficiary Maintenance**

| Beneficiary Maintenand    | ce                        |                     | 30-05-2014 15:08:55 | ? 🗄 🛪        |              | × |
|---------------------------|---------------------------|---------------------|---------------------|--------------|--------------|---|
| Transaction Type* :       | Internal Account Transfer |                     |                     | •            |              |   |
|                           |                           |                     | Cre                 | ate Benefici | ary Template |   |
| Beneficiary Id :          |                           | Beneficiary Name :  |                     |              |              |   |
| Beneficiary Account No. : |                           | Beneficiary Email : |                     |              |              |   |
| Beneficiary Bank Name :   |                           | Visibility :        | Private 🔻           |              |              |   |
|                           |                           |                     |                     |              | Search       |   |

| Field Name                     | Description                                                                                                    |
|--------------------------------|----------------------------------------------------------------------------------------------------|
| Transaction Type               | [Mandatory, Dropdown]<br>Select the <i>Transaction Type</i> from the dropdown list.                                                                                                    |
| Create Beneficiary<br>Template | [Action Button]<br>Click this button to <i>Create a Beneficiary Template</i> for the desired <i>Transaction Type</i> .                                                                                                    |
| Beneficiary ID                 | [Optional, Alphanumeric, 10]<br>Type the unique <i>Beneficiary ID</i> .                                                                                                    |
| Beneficiary Name               | [Optional, Alphanumeric, 35]<br>Type the <i>Beneficiary Name</i> .<br>The beneficiary name can be <i>English</i> or <i>Chinese</i> .<br>You can enter <b>35</b> character in <i>English</i> and <b>40</b> characters in <i>Chinese</i> . |
| Beneficiary Account<br>No      | [Optional, Alphanumeric, 35]<br>Type the <i>Beneficiary Account Number</i> .                                                                                                    |
| Beneficiary Email              | [Optional, Alphanumeric, 35]<br>Type the <i>Beneficiary Email Id</i> .                                                                                                    |
| Beneficiary Bank<br>Name       | [Optional, Alphanumeric, 35]<br>Type the <i>Beneficiary Bank Name</i> .                                                                                                    |

| Field Name | Description                                                  |
|------------|--------------------------------------------------------------|
| Visibility | [Mandatory, Drop-Down]                                       |
|            | Select the Beneficiary Access Level from the drop-down list. |
|            | The options are:                                             |
|            | Public                                                       |
|            | Private                                                      |

- 2. Select the *Transaction Type* as *Internal Transfers* from the drop-down list.
- 3. Click the **Create Beneficiary Template** button. The system displays the *Beneficiary Maintenance Add Beneficiary* screen.

#### **Beneficiary Maintenance - Add Beneficiary**

| dd Beneficiary                                                                                                    |                           |   |  | ? 🗄 🛪 🗆 🖻 |
|----------------------------------------------------------------------------------------------------|---------------------------|---|--|-----------|
| Transaction Type:                                                                                                    | Internal Account Transfer |   |  |           |
| Beneficiary Id*:<br>Beneficiary Name*:<br>Beneficiary Bank Branch*:<br>Beneficiary Account No.*:<br>Beneficiary Email:<br>Visibility*: | 000 (Bank Futura)         | × |  |           |
|                                                                                                    |                           |   |  | Back Ado  |

| Field Name          | Description                                                                                                    |  |  |  |
|---------------------|----------------------------------------------------------------------------------------------------|--|--|--|
| Entity              | [Display]                                                                                                    |  |  |  |
|                     | This field displays the <i>Entity</i> selected.                                                                               |  |  |  |
| Transaction Type    | [Display]                                                                                                    |  |  |  |
|                     | This field displays the Type of Transaction.                                                                                  |  |  |  |
| Mapped to User type | • [Display]                                                                                                    |  |  |  |
|                     | This field displays the <i>Mapped User Types</i> in the form of selected checkboxes.                                          |  |  |  |
|                     | <b>Note</b> : These check-boxes are displayed only when <b>Generic</b> option is selected in the <i>Visibility</i> drop-down. |  |  |  |
| Beneficiary Id      | [Mandatory, Alphanumeric, 10]                                                                                                 |  |  |  |
|                     | Type the unique Beneficiary ID.                                                                                               |  |  |  |

| Field Name                 | Description                                                                                                    |
|----------------------------|----------------------------------------------------------------------------------------------------|
| Beneficiary Name           | [Mandatory, Alphanumeric, 25]<br>Type the <i>Beneficiary Name</i> .                                                 |
| Beneficiary Bank<br>Branch | [Mandatory, Drop down]<br>Select the <i>Beneficiary Bank Branch Name</i> of the account from the<br>drop-down list. |
| Beneficiary Account<br>No  | [Mandatory, Numeric, 20]<br>Type the <i>Beneficiary Account Number</i> .                                            |
| Beneficiary Email          | [Optional, Alphanumeric, 255]<br>Type the <i>Beneficiary Email Address</i> .                                        |
| Visibility                 | [Display]<br>This field displays the <i>Visibility</i> selected in the previous screen.                             |

- 4. Enter the relevant details.
- 5. Click the **Back** button. The system displays the *Beneficiary Maintenance* screen. OR

Click the **Add** button to create a beneficiary. The system displays the *Beneficiary Maintenance - Add Beneficiary - Verify* screen.

#### Add Beneficiary- Verify

| Add Beneficiary - Verify                     | ? 츈 ★ 🗉 🖻 ×    |
|----------------------------------------------|----------------|
| Transaction Type: Internal Account Transfer  | **             |
| Beneficiary Id: SSK                          |                |
| Beneficiary Name: SSK                        |                |
| Beneficiary Bank Branch*: 104 CORE_COMB_STMT |                |
| Beneficiary Account No.: 1040410902010       |                |
| Beneficiary Email:                           |                |
| Visibility: Private                          |                |
|                                              | Change Confirm |

6. Click the **Change** button. The system displays the *Beneficiary Maintenance - Add Beneficiary* screen.

OR

Click the **Confirm** button to create a beneficiary. The system displays the *Beneficiary Maintenance - Add Beneficiary - Confirm* screen with the status message.

#### Add Beneficiary - Confirm

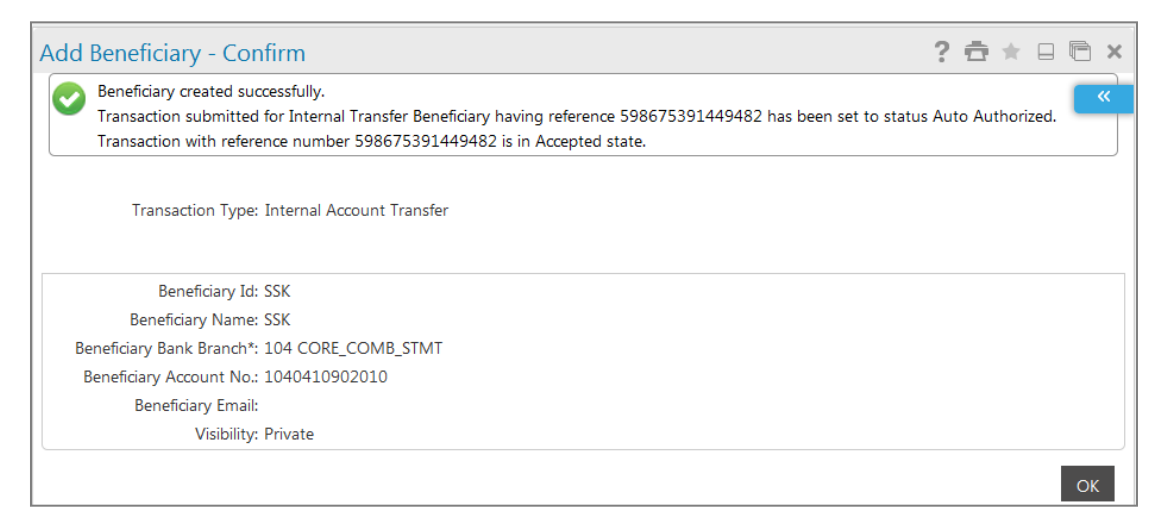

7. Click the **OK** button. The system displays the *Beneficiary Maintenance* screen.

# 3.4 Beneficiary Maintenance- Internal Remittances

#### To Maintain a Beneficiary For Internal Transfer:

1. Navigate through the menus to **Beneficiary Maintenance**. The system displays the *Beneficiary Maintenance* screen.

#### **Beneficiary Maintenance**

| Beneficiary Maintenan     | ice      |                     | ? 축 ★ 🛛 🖻 ×                 |
|---------------------------|----------|---------------------|-----------------------------|
| Transaction Type* :       | Select 💌 |                     | Create Beneficiary Template |
| Beneficiary Id :          |          | Beneficiary Name :  |                             |
| Beneficiary Account No. : |          | Beneficiary Email : |                             |
| Beneficiary Bank Name :   |          | Visibility :        | All                         |
|                           |          |                     | Search                      |

| Field Name       | Description                                                                                                    |
|------------------|----------------------------------------------------------------------------------------------------|
| Entity           | [Display]<br>This field displays the <i>Entity</i> selected.                                                                       |
| Transaction Type | [Mandatory, Drop-Down]<br>Select the desired <i>Transaction Type</i> from the drop-down list, for which template is to be created. |

| Field Name             | Description                                                                                                    |
|------------------------|----------------------------------------------------------------------------------------------------|
| Visibility             | [Mandatory, Drop-Down]                                                                                                    |
|                        | Select the desired <i>Visibility</i> value, for which template is to be searched, from the drop-down list.                    |
|                        | The options are:                                                                                                    |
|                        | Public                                                                                                    |
|                        | Private                                                                                                    |
| Mapped to User<br>Type | [Mandatory, Checkbox]                                                                                                    |
|                        | Click on the required checkbox to map the User Type.                                                                          |
|                        | <b>Note</b> : These check-boxes are displayed only when <i>Generic</i> option is selected in the <i>Visibility</i> drop-down. |

- 2. Select the *Transaction Type* as *Internal Transfers* from the drop-down list.
- 3. Click the **Create Beneficiary Template** button. The system displays the *Beneficiary Maintenance Add Beneficiary* screen.

#### **Beneficiary Maintenance - Add Beneficiary**

| Add Beneficiary                                                |                        | 16-06-2014 14:04:43 GMT +0530 ? 🚖 🚖 🗔 🖻 | × |
|----------------------------------------------------------------|------------------------|-----------------------------------------|---|
| Transaction Type:                                              | : Internal Remittances |                                         |   |
| Beneficiary Id*:<br>Beneficiary Name*:                         | SSK<br>SSK             |                                         | • |
| Bank Name*:<br>Beneficiary Account No.*:<br>Beneficiary Email: | 1040410902010          |                                         |   |
| Visibility*:                                                   | Private V              | Back Add                                |   |

| Field Name       | Description                                                       |
|------------------|-------------------------------------------------------------------|
| Entity           | [Display]<br>This field displays the <i>Entity</i> selected.      |
| Transaction Type | [Display]<br>This field displays the <i>Type of Transaction</i> . |

| Field Name                    | Description                                                                                                    |  |  |  |
|-------------------------------|----------------------------------------------------------------------------------------------------|--|--|--|
| Mapped to User Type [Display] |                                                                                                    |  |  |  |
|                               | This field displays the mapped user types in the form of selected checkboxes.                                       |  |  |  |
|                               | <b>Note</b> : These check-boxes are displayed only when Generic option is selected in the Visibility drop-down.     |  |  |  |
| Beneficiary Id                | [Mandatory, Alphanumeric, 10]<br>Types the <i>Beneficiary ID</i> .                                                  |  |  |  |
| Beneficiary Name              | [Mandatory, Alphanumeric, 25]<br>Type the <i>Beneficiary Name</i> .                                                 |  |  |  |
| Beneficiary Bank<br>Branch    | [Mandatory, Drop down]<br>Select the <i>Beneficiary Bank Branch</i> name of the account from the<br>drop-down list. |  |  |  |
| Beneficiary Account<br>No     | [Mandatory, Numeric, 35]<br>Type the <i>Beneficiary Account Number</i> .                                            |  |  |  |
| Beneficiary Email             | [Optional, Alphanumeric, 255]<br>Type the <i>Beneficiary Email Address.</i>                                         |  |  |  |
| Visibility                    | [Display]<br>This field displays the <i>Visibility</i> .                                                            |  |  |  |

- 4. Enter the relevant details.
- 5. Click the **Back** button. The system displays the *Beneficiary Maintenance* screen. OR

Click the **Add** button to create a beneficiary. The system displays the *Beneficiary Maintenance - Add Beneficiary - Verify* screen.

#### Add Beneficiary- Verify

| Add Beneficiary - Verify               | 16-06-2014 14:06:50 GMT +0530 ? 📅 🚖 🔲 🛅 🗙 |
|----------------------------------------|-------------------------------------------|
| Transaction Type: Internal Remittances | <b>«</b>                                  |
|                                        | •                                         |
| Beneficiary Id: SSK                    |                                           |
| Beneficiary Name: SSK                  |                                           |
| Bank Name: USA -CTHCUS66               | <b>S</b>                                  |
| Beneficiary Account No.: 1040410902010 | 0                                         |
| Beneficiary Email:                     |                                           |
| Visibility: Private                    |                                           |
|                                        | Change Confirm                            |

 Click the Change button. The system displays the Beneficiary Maintenance - Add Beneficiary screen.
 OR

Click the **Confirm** button to create a beneficiary. The system displays the *Beneficiary Maintenance - Add Beneficiary - Confirm* screen with the status message.

#### Add Beneficiary - Confirm

| dd Beneficiary - Confirm                                                                                                    | 16-06-2014 14:06:50 GMT +0530 💙 💼 🚖 📋 🖷                          |
|----------------------------------------------------------------------------------------------------|------------------------------------------------------------------|
| Beneficiary created successfully.<br>Transaction submitted for Internal Remittance Beneficiary having referenc<br>Transaction with reference number 157246441149668 is in Accepted star | e 157246441149668 has been set to status Auto Authorized.<br>te. |
| Transaction Type: Internal Pomittancer                                                                                                    |                                                                  |
| nansaction rype, internal territorices                                                                                                    |                                                                  |
| Beneficiary Id: SSK                                                                                                    |                                                                  |
| Beneficiary Name: SSK                                                                                                    |                                                                  |
| Bank Name: USA -CTHCUS66                                                                                                    |                                                                  |
| Beneficiary Account No.: 1040410902010                                                                                                    |                                                                  |
| Beneficiary Email:                                                                                                    |                                                                  |
|                                                                                                    |                                                                  |

7. Click the **OK** button. The system displays the *Beneficiary Maintenance* screen.

# 3.5 Beneficiary Maintenance - Domestic Account Transfer

#### To Maintain a Beneficiary For Domestic Remittance:

1. Navigate through the menus to **Other Maintenances** > **Beneficiary Maintenance**. The system displays the *Beneficiary Maintenance* screen.

#### **Beneficiary Maintenance**

| Beneficiary Maintenance    |                     | ? 夻 ★ 🛛 🖻 ×                 |
|----------------------------|---------------------|-----------------------------|
| Transaction Type* : Select |                     | «                           |
|                            |                     | Create Beneficiary Template |
| Beneficiary Id :           | Beneficiary Name :  |                             |
| Beneficiary Account No. :  | Beneficiary Email : |                             |
| Beneficiary Bank Name :    | Visibility :        | All                         |
|                            |                     | Search                      |

| Field Name                     | Description                                                                                                    |
|--------------------------------|----------------------------------------------------------------------------------------------------|
| Transaction Type               | [Mandatory, Dropdown]<br>Select the <i>Transaction Type</i> from the dropdown list.                                                                                                    |
| Create Beneficiary<br>Template | [Action Button]<br>Click this button to <b>Create a Beneficiary Template</b> for the desired <i>Transaction Type</i> .                                                                                             |
| Beneficiary ID                 | [Optional, Alphanumeric, 10]<br>Type the Unique Beneficiary ID.                                                                                                    |
| Beneficiary Name               | [Optional, Alphanumeric, 35]<br>Type the Beneficiary Name.<br>The Beneficiary Name can be <i>English</i> or <i>Chinese</i> .<br>You can enter 35 character in <i>English</i> and 40 characters in <i>Chinese</i> . |
| Beneficiary Account<br>No      | [Optional, Alphanumeric, 35]<br>Type the Beneficiary Account Number.                                                                                                    |
| Beneficiary Email              | [Optional, Alphanumeric, 35]<br>Type the Beneficiary Email Id.                                                                                                    |
| Beneficiary Bank<br>Name       | [Optional, Alphanumeric, 35]<br>Type the Beneficiary Bank Name.                                                                                                    |
| Visibility                     | [Mandatory, Drop-Down]<br>Select the <b>Beneficiary Access Level</b> from the drop-down list.<br>The options are:<br>• Public<br>• Private                                                                         |

- 2. Select the **Transaction Type** as *Domestic Account Transfer* option and visibility from the drop-down list.
- 3. Click the **Create Beneficiary Template** button. The system displays the *Beneficiary Maintenance Add Beneficiary* screen.

| d Beneficiary                                                                                                    |                                |            |
|----------------------------------------------------------------------------------------------------|--------------------------------|------------|
| Transaction Type                                                                                                    | : Domestic Account Transfer    |            |
| Beneficiary Id*:                                                                                                    |                                |            |
| Beneficiary Name*:                                                                                                    |                                |            |
| Destination Type*:                                                                                                    | Pay Over the Counter 💌         |            |
| IdentificationType:                                                                                                    | Select 🔹                       |            |
| Identification Reference<br>Number:                                                                                                    |                                |            |
| Beneficiary Address:                                                                                                    |                                |            |
| City:                                                                                                    |                                |            |
| Bonoficiany Emails                                                                                                    |                                |            |
| er Beneficiary Bank De                                                                                                    | etails                         | ]          |
| er Beneficiary Bank De<br>Beneficiary Account<br>Number**:<br>Processing Mode*-                                                                        | etails                         |            |
| er Beneficiary Bank De<br>Beneficiary Account<br>Number**:<br>Processing Mode*:<br>Swift\Bank Code*:                                                   | etails<br>● NEFT ● RTGS ● IMPS |            |
| er Beneficiary Bank De<br>Beneficiary Account<br>Number**:<br>Processing Mode*:<br>Swift\Bank Code*:<br>Bank Name:                                     | © NEFT © RTGS © IMPS           | ۹          |
| er Beneficiary Bank De<br>Beneficiary Account<br>Number**:<br>Processing Mode*:<br>Swift\Bank Code*:<br>Bank Address:                                  | © NEFT © RTGS © IMPS           | ] <b>Q</b> |
| er Beneficiary Bank De<br>Beneficiary Account<br>Number**:<br>Processing Mode*:<br>Swift\Bank Code*:<br>Bank Name:<br>Bank Address:                    | © NEFT © RTGS © IMPS           |            |
| er Beneficiary Bank De<br>Beneficiary Account<br>Number**:<br>Processing Mode*:<br>Swift\Bank Code*:<br>Bank Name:<br>Bank Address:<br>City:           | © NEFT © RTGS © IMPS           | ] <b>Q</b> |
| er Beneficiary Bank De<br>Beneficiary Account<br>Number**:<br>Processing Mode*:<br>Swift\Bank Code*:<br>Bank Name:<br>Bank Address:<br>City:<br>State: | © NEFT © RTGS © IMPS           | ] <b>Q</b> |

#### Beneficiary Maintenance – Add Beneficiary

#### **Field Description**

|--|

| Entity      | [Display]<br>This field displays the entity selected.                         |
|-------------|-------------------------------------------------------------------------------|
| Transaction | [Display]                                                                     |
| Type        | This field displays the type of transaction.                                  |
| Mapped to   | [Display]                                                                     |
| User type   | This field displays the mapped user types in the form of selected checkboxes. |
|             | Note: These check-boxes are displayed only when Generic option                |

is selected in the *Visibility* drop-down.

| Field Name                        | Description                                                                                                    |
|-----------------------------------|----------------------------------------------------------------------------------------------------|
| Beneficiary Id                    | [Mandatory, Alphanumeric, 10]<br>Type the unique <i>Beneficiary ID</i> .                                                                                                    |
| Beneficiary<br>Name               | [Mandatory, Alphanumeric, 25]<br>Type the <i>Beneficiary Name</i> .                                                                                                    |
| Account Type                      | [Mandatory, Drop-Down]<br>Select the <i>Account Type</i> from the drop-down list.<br>The options are as follows:<br>• Enter Account No<br>• Pay Over Counter                                              |
| Beneficiary<br>Address            | [Conditional, Alphanumeric, 35, 2 Lines]<br>Type the <i>Beneficiary Address</i> .<br>This field is enabled if the <b>Pay Over Counter</b> option is selected from the <i>Account Type</i> drop-down list. |
| City                              | [Conditional, Alphanumeric, 35]<br>Type the <i>City</i> .<br>This field is enabled if the <b>Pay Over Counter</b> option is selected from the <b>Account Type</b> drop-down list.                         |
| Beneficiary<br>Email              | [Optional, Alphanumeric, 255]<br>Type the <i>Beneficiary Email Address</i> .                                                                                                    |
| Enter Beneficia                   | ry Bank Details                                                                                                    |
| Beneficiary<br>Account<br>Number  | [Mandatory, Alphanumeric, 35]<br>Type the <i>Beneficiary Account Number</i> .                                                                                                    |
| National<br>Clearing Code<br>Type | [Mandatory, Drop-Down]<br>Select the <i>National Clearing Code Type</i> from the drop-down list.                                                                                                    |
| National<br>Clearing Codes        | [Mandatory, Pick List]<br>Select the <i>National Clearing Codes</i> from the pick list.                                                                                                    |
| Bank Name                         | [Display]<br>This field displays the selected <i>Bank Name</i> .                                                                                                    |
| Bank Address                      | [Display]<br>This field displays the selected <i>Beneficiary Bank/Branch Address</i> .                                                                                                    |
| Beneficiary<br>Bank City          | [Display]<br>This field displays the selected <i>Beneficiary Bank/Branch City</i> .                                                                                                    |

#### Field Name Description

Visibility [Display]

This field displays the Visibility.

- 4. Enter the Beneficiary Details.
- 5. Select the *Account Type* from the drop-down list.
- 6. Enter the *Beneficiary Bank Details* and select the *National Clearing Code Type* from the drop-down list.
- 7. Select the *National Clearing Code* from the pick list. The system displays the *Bank Details* of the selected code.
- 8. Click the **Back** button. The system displays the *Beneficiary Maintenance* screen. OR

Click the **Add** button to create a beneficiary. The system displays the *Add Beneficiary* - *Verify* screen.

#### Add Beneficiary - Verify

| Add Beneficiary - Veri              | fy                        | ? 🖶    | * 🗆 | ₿ ×      |
|-------------------------------------|---------------------------|--------|-----|----------|
| Transaction Type:                   | Domestic Account Transfer |        |     | <b>«</b> |
| Beneficiary Id:                     | 8112                      |        |     |          |
| Beneficiary Name:                   | SKadam                    |        |     |          |
| Account Type:                       | Pay Over the Counter      |        |     |          |
| IdentificationType:                 | Passport                  |        |     |          |
| Identification Reference<br>Number: | P0212122333               |        |     |          |
| Beneficiary Address:                | 10, Red Woods             |        |     |          |
|                                     | Pali Hill                 |        |     |          |
| City:                               | Mumbai                    |        |     |          |
| Beneficiary Email:                  |                           |        |     |          |
| Enter Beneficiary Bank Det          | tails                     |        |     |          |
| Processing Mode:                    | NEFT                      |        |     |          |
| Swift\Bank Code:                    | CITI000003                |        |     |          |
| Bank Name:                          | Citi bank                 |        |     |          |
| Bank Address:                       | No. 2, Club House Road    |        |     |          |
|                                     | Chennai                   |        |     |          |
| Beneficiary Bank City:              | Chennai                   |        |     |          |
| State                               |                           |        |     |          |
| Visibility:                         | Public                    |        |     |          |
|                                     |                           | Change | Co  | onfirm   |

 Click the Change button. The system displays the Beneficiary Maintenance - Add Beneficiary screen.
 OR

Click the **Confirm** button to create a beneficiary. The system displays the *Beneficiary Maintenance - Add Beneficiary - Confirm* screen with the status message.

#### Add Beneficiary - Confirm

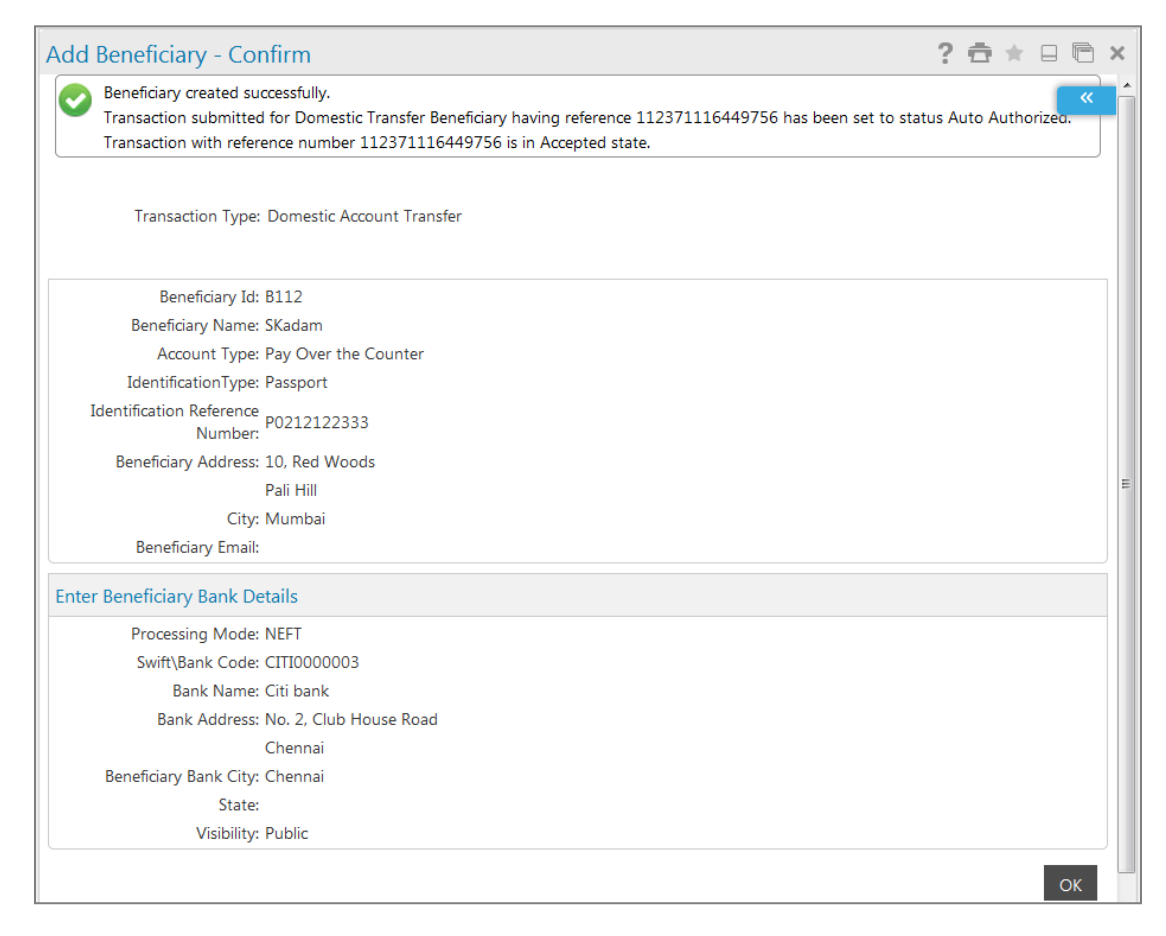

10. Click the **OK** button. The system displays the *Beneficiary Maintenance* screen.

# 3.6 Beneficiary Maintenance- International Account Transfer

#### To Maintain a Beneficiary for International Transfer:

1. Navigate through the menus to **Other Maintenances** > **Beneficiary Maintenance**. The system displays the *Beneficiary Maintenance* screen.

#### Beneficiary Maintenance

| Beneficiary Search            |                                   |                                                                            | 29-05-2014 15:06     | 37 ? 📅 \star       | - 6 ×  |
|-------------------------------|-----------------------------------|----------------------------------------------------------------------------|----------------------|--------------------|--------|
| Transaction Type* : Ir        | nternational Account Transfer     |                                                                            |                      | •                  | ×      |
| Beneficiary Id :              |                                   | Beneficiary Na                                                             | ame :                |                    |        |
| Beneficiary Account No. :     |                                   | Beneficiary En                                                             | mail :               |                    |        |
| Beneficiary Bank Name :       |                                   | Visibi                                                                     | oility : All 🔻       |                    |        |
|                               |                                   |                                                                            |                      | Back               | Searc  |
|                               |                                   | Word Wr                                                                    | rap   Customize Colu | mns   Download     | Print  |
| Beneficiary Id 	Beneficiary I | Name   Beneficiary Account Number | <ul> <li>Beneficiary Bank Code </li> <li>Beneficiary Bank Code </li> </ul> | eficiary Bank Name 🗢 | Beneficiary Bank C | ity    |
| MU0001 Mustufa                | 1236565484321                     | ABNAGB05 ABN                                                               | AMRO ENGLAND         | LONGON             |        |
| 0025 Sarita Kulkarni          | ii 5200123420106750               | APACGB61003 BANK                                                           | K FUTURA             |                    |        |
| Records 1 to 2 of 2           |                                   |                                                                            | KI KI Page           | 1 ▼ of 1 ≯         | •      |
|                               |                                   |                                                                            |                      | Delete             | Modify |

| Field Name       | Description                                                                                                    |
|------------------|----------------------------------------------------------------------------------------------------|
| Entity           | [Display]<br>This field displays the name of the <i>Entity</i> selected.                                                     |
| Transaction Type | [Mandatory, Drop-Down]<br>Select the <i>Transaction Type</i> from the dropdown list, for which template<br>is to be created. |

| Field Name             | Description                                                                                                    |
|------------------------|----------------------------------------------------------------------------------------------------|
| Visibility             | [Mandatory, Drop-Down]                                                                                                    |
|                        | Select the Beneficiary Access Level from the drop-down list.                                                                  |
|                        | The options are as follows:                                                                                                   |
|                        | Generic                                                                                                    |
|                        | Restricted                                                                                                    |
| Mapped to User<br>Type | [Mandatory, Checkbox]                                                                                                    |
|                        | Click on the required checkbox to map the User Type.                                                                          |
|                        | <b>Note</b> : These check-boxes are displayed only when <i>Generic</i> option is selected in the <i>Visibility</i> drop-down. |

- 2. Select the *Transaction Type* as *International Account Transfer* option and *Visibility* from the drop-down list.
- 3. Click the Create Beneficiary Template button. The system displays the Beneficiary Maintenance Add Beneficiary screen.

**Beneficiary Maintenance - Add Beneficiary** 

| dd Beneficiary                                              |                                              |                  | 29-05-                       | 2014 10:48:31 GMT +0530 | ? 🖻 | *   |        |
|-------------------------------------------------------------|----------------------------------------------|------------------|------------------------------|-------------------------|-----|-----|--------|
| Transaction Type:                                           | International Account Transfe                | er               |                              |                         |     |     | «<br>? |
| Beneficiary Id*:                                            | 0025                                         |                  |                              |                         |     |     | Ø      |
| Beneficiary Name*:                                          | Sarita Kulkarni                              |                  |                              |                         |     |     |        |
| Destination Account*:                                       | Enter Account No                             |                  |                              |                         |     |     |        |
| Beneficiary Address:                                        |                                              |                  |                              |                         |     |     |        |
| City**:                                                     |                                              |                  |                              |                         |     |     |        |
| Beneficiary Country**:                                      | •                                            |                  |                              |                         |     |     |        |
| Beneficiary Email:                                          |                                              |                  |                              |                         |     |     |        |
| iter Beneficiary Bank Deta                                  | <ul> <li>SWIFT O National Clearin</li> </ul> | g Codes 🔍 Bank I | Details                      |                         |     |     |        |
| Beneficiary Account<br>Number**:                            | 5200123420106750                             |                  | National Clearing Code Type: | Select                  |     |     | •      |
| SWIFT Code:                                                 | APACGB61003                                  | ۵.               | National Clearing Codes:     |                         | (   | ۵,  |        |
| Bank Name:                                                  | BANK FUTURA                                  |                  | City:                        |                         |     |     |        |
| Bank Address:                                               | 41 BERKELEY SQUARE                           |                  | Country:                     | United Kingdom          |     |     |        |
|                                                             | London                                       |                  |                              |                         |     |     |        |
| Visibility*:                                                | Public 🔻                                     |                  |                              |                         |     |     |        |
|                                                             |                                              |                  |                              |                         | Ba  | ick | Add    |
| Indicator mandator (F-1-1-                                  |                                              |                  |                              |                         |     |     |        |
| Indicates mandatory fields.<br>Indicates mandatory if parti | cular option is enabled.                     |                  |                              |                         |     |     |        |
|                                                             |                                              |                  |                              |                         |     |     |        |

| Field Name           | Description                                                                                                    |  |  |
|----------------------|----------------------------------------------------------------------------------------------------|--|--|
| Entity               | [Display]<br>This field displays the <i>Entity</i> selected.                                                                                                    |  |  |
| Transaction Type     | [Display]<br>This field displays the <i>Type of Transaction</i> .                                                                                                    |  |  |
| Mapped to User Type  | [Display]                                                                                                    |  |  |
|                      | This field displays the <i>Mapped User Types</i> in the form of selected checkboxes.                                                                                                    |  |  |
|                      | <b>Note</b> : These check-boxes are displayed only when <i>Generic</i> option is selected in the Visibility drop-down.                                                                                                    |  |  |
| Beneficiary Id       | [Mandatory, Alphanumeric, 10]<br>Type the <i>Unique Beneficiary ID</i>                                                                                                    |  |  |
| Beneficiary Name     | [Mandatory, Alphanumeric, 25]<br>Type the <i>Beneficiary Name</i>                                                                                                    |  |  |
| Destination Account  | <ul> <li>[Mandatory, Drop-Down]</li> <li>Select the <i>Destination Account Type</i> from the drop-down list.</li> <li>The options are as follows: <ul> <li>Pay Over Counter</li> <li>Account Number</li> </ul> </li> </ul> |  |  |
| Beneficiary Address  | [Optional, Alphanumeric, 35, 2 Lines]<br>Type the <i>Beneficiary Address</i> .                                                                                                    |  |  |
| City                 | [Optional, Alphanumeric, 35]<br>Type the <i>City</i> name.                                                                                                    |  |  |
| Beneficiary Country  | [Mandatory, Drop-Down]<br>Select the <i>Beneficiary Country Name</i> from the drop-down list.                                                                                                    |  |  |
| Beneficiary Email    | [Optional, Alphanumeric, 255]<br>Type the <i>Beneficiary Email Address.</i>                                                                                                    |  |  |
| Enter Beneficiary Ba | nk Details                                                                                                    |  |  |
| Swift                | [Optional, Radio Button]<br>Select the <b>Swift</b> radio button for using the <i>Swift</i> as the <i>Transfer</i> option.                                                                                                 |  |  |

| Field Name                     | Description                                                                                                    |
|--------------------------------|----------------------------------------------------------------------------------------------------|
| National Clearing<br>Code      | [Optional, Radio Button]<br>Select the <b>National Clearing Code</b> radio button for using the<br><i>National Clearing Code</i> as the transfer option.                                                          |
| Bank Details                   | [Optional, Radio Button]<br>Select the <b>Bank Details</b> radio button for using the <i>National Clearing</i><br><i>Code</i> as the <i>Transfer</i> option.                                                      |
| Beneficiary Account<br>Number  | [Mandatory, Numeric, 35]<br>Type the <i>Beneficiary Account Number</i> .                                                                                                    |
| SWIFT Code                     | [Conditional, Alphanumeric, 11, Pick List]<br>Type the <i>SWIFT ID</i> .<br>Select the <i>Look Up</i> icon to search the <i>SWIFT ID</i> .<br>This field is enabled if the <b>Swift</b> radio button is selected. |
| National Clearing<br>Code Type | [Conditional, Drop Down]<br>Select the <i>National Clearing Code Type</i> from the drop-down list.<br>This field is enabled if the <b>National Clearing Code Type</b> radio button<br>is selected.                |
| National Clearing<br>Codes     | [Conditional, Pick List]<br>Select the <i>Look Up</i> icon to search the <i>National Clearing Code</i> .<br>This field is enabled if the <b>National Clearing Code Type</b> radio button<br>is selected.          |
| Bank Name                      | [Display]<br>This field displays the selected <i>Bank Name</i> .                                                                                                    |
| Bank Address                   | [Display, Alphanumeric, 35 x 2]<br>This field displays the selected <i>Beneficiary Bank/Branch Address.</i>                                                                                                    |
| City                           | [Display]<br>This field displays the <i>City</i> .                                                                                                    |
| Country                        | [Display]<br>This field displays the selected <i>Bank Country</i> .                                                                                                    |
| Visibility                     | [Display]<br>This field displays the <i>Visibility</i> .                                                                                                    |

- 4. Enter the *Beneficiary Details*.
- 5. Click one of the radio buttons for selecting the transferring option.
- 6. Select the codes from the pick list according to the selected radio button. The system displays the remaining details.

7. Click the **Back** button. The system displays the *Beneficiary Maintenance* screen. OR

Click the **Add** button to create a beneficiary. The system displays *Add Beneficiary - Verify* screen.

#### Add Beneficiary - Verify

| Add Beneficiary - Verify                   | 29-05-2014 10:54:02 GMT +0530 ? 🚖 🚖 📄 🖻 | ×      |
|--------------------------------------------|-----------------------------------------|--------|
| Transaction Type: International Acco       | unt Transfer                            | «<br>? |
| Beneficiary Id: 0025                       |                                         |        |
| Beneficiary Name: Sarita Kulkarni          |                                         |        |
| Destination Account: Enter Account No      |                                         | 0      |
| Beneficiary Address:                       |                                         | 0      |
| City:                                      |                                         |        |
| Beneficiary Country:                       |                                         |        |
| Beneficiary Email:                         |                                         |        |
| Enter Beneficiary Bank Details             |                                         |        |
| SWIFT                                      |                                         |        |
| Beneficiary Account Number: 52001234201067 | 50 National Clearing Code Type:         |        |
| SWIFT Code: APACGB61003                    | National Clearing Codes:                |        |
| Bank Name: BANK FUTURA                     | City:                                   |        |
| Bank Address: 41 BERKELEY SQU              | ARE Country: United Kingdom             |        |
| London                                     |                                         |        |
| Visibility: Public                         |                                         |        |
|                                            | Change Confir                           | m      |

8. Click the **Change** button. The system displays the *Beneficiary Maintenance - Add Beneficiary* screen.

OR

Click the **Confirm** button to create a beneficiary. The system displays the *Add Beneficiary* - *Confirm* screen with the status message.

#### Add Beneficiary - Confirm

| Add Beneficiary - Confirm                                                                                                    | 29-05-2014 10:54:02 GMT +0530 ? 📩 🚖 🗔 🕅                                            | ×            |
|----------------------------------------------------------------------------------------------------|------------------------------------------------------------------------------------|--------------|
| Beneficiary created successfully.<br>Transaction submitted for International Transfer Beneficiary having<br>Transaction with reference number 168576011961847 is in Accep | g reference 168576011961847 has been set to status Auto Authorized.<br>sted state. | «<br>?       |
| Transaction Type: International Account Transfer                                                                                                    |                                                                                    | ©<br>(3)     |
| Beneficiary Id: 0025                                                                                                    |                                                                                    | $\mathbf{O}$ |
| Beneficiary Name: Sarita Kulkarni                                                                                                    |                                                                                    |              |
| Destination Account: Enter Account No                                                                                                    |                                                                                    |              |
| Beneficiary Address:                                                                                                    |                                                                                    |              |
|                                                                                                    |                                                                                    |              |
| City:                                                                                                    |                                                                                    |              |
| Beneficiary Country:                                                                                                    |                                                                                    |              |
| Beneficiary Email:                                                                                                    |                                                                                    |              |
| Enter Beneficiary Bank Details                                                                                                    |                                                                                    |              |
| SWIFT                                                                                                    |                                                                                    |              |
| Beneficiary Account Number: 5200123420106750                                                                                                    | National Clearing Code Type:                                                       |              |
| SWIFT Code: APACGB61003                                                                                                    | National Clearing Codes:                                                           |              |
| Bank Name: BANK FUTURA                                                                                                    | City:                                                                              |              |
| Bank Address: 41 BERKELEY SQUARE                                                                                                    | Country: United Kingdom                                                            |              |
| London                                                                                                    |                                                                                    |              |
| Visibility: Public                                                                                                    |                                                                                    |              |
|                                                                                                    | I                                                                                  | ОК           |

9. Click the **OK** button. The system displays the *Beneficiary Maintenance* screen.

# **3.7 Beneficiary Maintenance – SEPA Direct Debit**

This option is used for *Direct Debit*. The *Direct Debit* is an instruction from a customer to the bank authorizing an organization to collect varying amounts from its account, as long as the customer has been given advance notice of the collection amounts and dates.

A beneficiary for SEPA Direct Debit can be added using the following procedure:

#### To Maintain a Beneficiary for SEPA Direct Debit:

1. Navigate through **Payments > Beneficiary Maintenance**. The following page is displayed.

#### Beneficiary Maintenance

| Beneficiary Maintenand    | ce                |                     | 29-05-2014 16:04:51 🥊 | $\overline{c} \star \Box \overline{c} \star$ |
|---------------------------|-------------------|---------------------|-----------------------|----------------------------------------------|
| Transaction Type* :       | SEPA Direct Debit |                     | Ţ                     | ]                                            |
|                           |                   |                     | Creat                 | e Beneficiary Template                       |
| Beneficiary Id :          |                   | Beneficiary Name :  |                       |                                              |
| Beneficiary Account No. : |                   | Beneficiary Email : |                       |                                              |
| Beneficiary Bank Name :   |                   | Visibility :        | All 🔻                 |                                              |
|                           |                   |                     |                       | Search                                       |

| Field Name                | Description                                                                                                    |  |
|---------------------------|----------------------------------------------------------------------------------------------------|--|
| Transaction Type          | [Mandatory, Drop-Down]<br>Select the <i>Transaction Type</i> from the dropdown list, for which template<br>is to be created.                                                                                                    |  |
| Beneficiary ID            | [Optional, Alphanumeric, 10]<br>Type the <i>Unique Beneficiary ID</i> .                                                                                                    |  |
| Beneficiary Name          | [Optional, Alphanumeric, 35]<br>Type the <i>Beneficiary Name</i> .<br>The <i>Beneficiary Name</i> can be <i>English</i> or <i>Chinese</i> .<br>You can enter <b>35</b> character in <i>English</i> and <b>40</b> characters in <i>Chinese</i> . |  |
| Beneficiary Account<br>No | <b>unt</b> [Optional, Alphanumeric, 35]<br>Type the <i>Beneficiary Account Number</i> .                                                                                                    |  |
| Beneficiary Email         | [Optional, Alphanumeric, 35]<br>Type the <i>Beneficiary Email Id</i> .                                                                                                    |  |
| Beneficiary Bank<br>Name  | [Optional, Alphanumeric, 35]<br>Type the <i>Beneficiary Bank Name</i> .                                                                                                    |  |

| Field Name | Description                                                  |
|------------|--------------------------------------------------------------|
| Visibility | [Mandatory, Drop-Down]                                       |
|            | Select the Beneficiary Access Level from the drop-down list. |
|            | The options are:                                             |
|            | Public                                                       |
|            | Private                                                      |

2. Click Create Beneficiary Template. The following page is displayed.

#### Add Beneficiary

| Add Beneficiary          |                   | 29-05-2014 16:29:44 GMT +0530 📍 💼 🚖 🔲 🧮 | ) ×        |
|--------------------------|-------------------|-----------------------------------------|------------|
| Transaction Type:        | SEPA Direct Debit |                                         | «<br>?     |
| Debtor Details           |                   |                                         |            |
| Debtor ID*:              | ShailRK           |                                         | 1          |
| Debtor Name*:            | Shailendra Kadam  |                                         | $\bigcirc$ |
| Debtor IBAN*:            | 65940995680       |                                         |            |
| Visibility*:             | Public 🔻          |                                         |            |
| Debtor Bank Details      |                   |                                         |            |
| Debtor Bank Code (BIC)*: | LOYDGB2LXXX       | ٩                                       |            |
|                          |                   | Back Ad                                 | dd         |

#### Description

| Field Name       | Description                                                           |  |
|------------------|-----------------------------------------------------------------------|--|
| Transaction Type | [Display]                                                             |  |
| Debtor Details   |                                                                       |  |
| Debtor ID        | [Mandatory, Alphanumeric, 10]<br>Type the <i>Debtor ID</i>            |  |
| Debtor Name      | [Mandatory, Alphanumeric, 35]<br>Type the name of the debtor.         |  |
| Debtor IBAN      | [Mandatory, Alphanumeric, 50]<br>Type the <i>Debtor IBAN Number</i> . |  |

| Field Name                | Description                                                                                 |
|---------------------------|---------------------------------------------------------------------------------------------|
| Transaction Type          | [Display]<br>Displays the selected Transaction Type.                                        |
| Visibility                | [Mandatory, Dropdown]<br>Select the desired option from the following:<br>Public<br>Private |
| Debtor Bank<br>Code (BIC) | [Mandatory, Lookup]<br>Click the <b>Lookup icon</b> to select the <i>Debtor Bank Code</i> . |

3. Click **Back** to go back to the previous *Beneficiary Maintenance Search* screen. OR

Click Add to add the beneficiary for SEPA Direct Debit. The following page is displayed.

#### Add Beneficiary – Verify

| Add Beneficiary - Verify             | 29-05-2014 16:32:40 GMT +0530 ? 🖶 🚖 📄 🖻 🗙 |
|--------------------------------------|-------------------------------------------|
| Transaction Type: SEPA Direct Debit  | *                                         |
| Debtor ID*: ShailRK                  |                                           |
| Debtor Name*: Shailendra Kadam       |                                           |
| Debtor IBAN*: 65940995680            |                                           |
| Debtor Bank Code (BIC)*: LOYDGB2LXXX |                                           |
| Visibility*: Public                  |                                           |
|                                      | Change Confirm                            |

- 4. Verify the details.
- 5. Click **Change** to make changes to the details.

OR

Click **Confirm** to confirm the details. The following page is displayed.

#### Add Beneficiary – Confirm

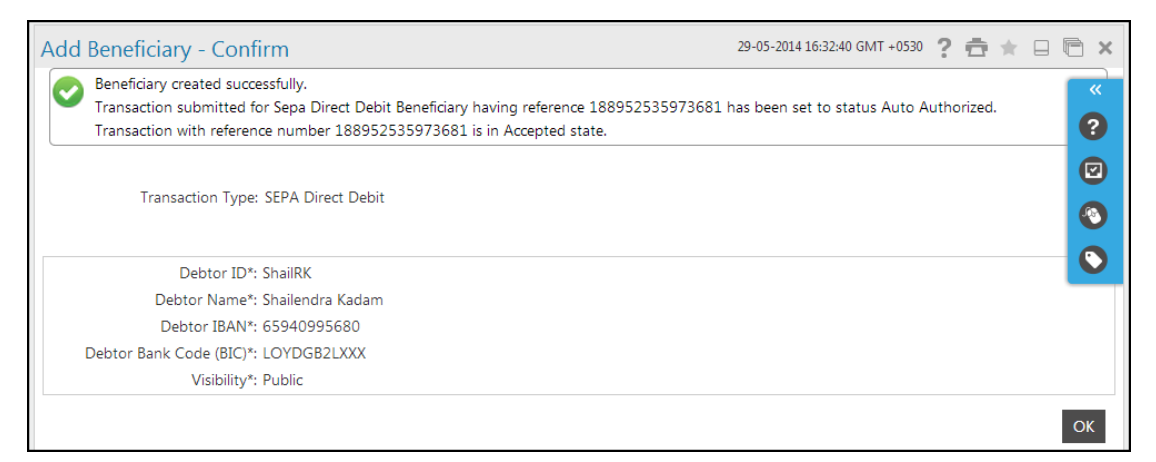

6. Click **OK** to go back to the *Beneficiary Maintenance* screen.

# **3.8 Beneficiary Maintenance – SEPA Credit Transfer**

#### To Maintain a Beneficiary For SEPA Credit Transfer:

1. Navigate through the menus to **Other Maintenances** > **Beneficiary Maintenance**. The system displays the *Beneficiary Maintenance* screen.

#### **Beneficiary Maintenance**

| Beneficiary Maintenance   |                         | 29-05-2014 13:46:10 | ? 🗄 🖈 🛛 |   |        |
|---------------------------|-------------------------|---------------------|---------|---|--------|
| Transaction Type* :       | SEPA Credit Transfer    |                     |         | • | *      |
|                           | Create Beneficiary Terr |                     | Tem ?   |   |        |
|                           |                         |                     |         |   |        |
| Beneficiary Id :          |                         | Beneficiary Name :  |         |   |        |
| Beneficiary Account No. : |                         | Beneficiary Email : |         |   | ŏ      |
| Beneficiary Bank Name :   |                         | Visibility :        | All 🔻   |   |        |
|                           |                         |                     |         |   | Search |

| Field Name                     | Description                                                                                                    |
|--------------------------------|----------------------------------------------------------------------------------------------------|
| Transaction Type               | [Mandatory, Dropdown]<br>Select the <i>Transaction Type</i> from the dropdown list.                                                                                                    |
| Create Beneficiary<br>Template | [Action Button]<br>Click this button to create a <i>Beneficiary Template</i> for the desired <i>Transaction Type</i> .                                                                                                    |
| Beneficiary ID                 | [Optional, Alphanumeric, 10]<br>Type the <i>Unique Beneficiary ID</i> .                                                                                                    |
| Beneficiary Name               | [Optional, Alphanumeric, 35]<br>Type the <i>Beneficiary Name</i> .<br>The <i>Beneficiary Name</i> can be <i>English</i> or <i>Chinese</i> .<br>You can enter <b>35</b> character in <i>English</i> and <b>40</b> characters in <i>Chinese</i> . |
| Beneficiary Account<br>No      | [Optional, Alphanumeric, 35]<br>Type the <i>Beneficiary Account Number</i> .                                                                                                    |
| Beneficiary Email              | [Optional, Alphanumeric, 35]<br>Type the <i>Beneficiary Email Id</i> .                                                                                                    |
| Beneficiary Bank<br>Name       | [Optional, Alphanumeric, 35]<br>Type the <i>Beneficiary Bank Name</i> .                                                                                                    |

| Field Name | Description                                                  |
|------------|--------------------------------------------------------------|
| Visibility | [Mandatory, Drop-Down]                                       |
|            | Select the Beneficiary Access Level from the drop-down list. |
|            | The options are:                                             |
|            | Public                                                       |
|            | Private                                                      |

- 2. Select the *Transaction Type* as *SEPA Credit Transfer* option and *Visibility* from the dropdown list.
- 3. Click the *Create Beneficiary Template* button. The system displays the *Beneficiary Maintenance Add Beneficiary* screen.

#### 29-05-2014 11:21:21 GMT +0530 ? 💼 ★ 🗔 🛅 🗙 Add Beneficiary Transaction Type: SEPA Credit Transfer ? **Beneficiary Details** $\odot$ Beneficiary Id\*: 0027 Beneficiary Name\*: sarita 0 Beneficiary Account (IBAN)\*: 10410924 Beneficiary Email: sarita.kulkarni@oracle.com Visibility\*: Public 🔻 Beneficiary Bank Details Q, Beneficiary Bank Code (BIC)\*: HDFC0000017 Back Add

#### **Beneficiary Maintenance - Add Beneficiary**

| Field Name          | Description                                                                                                    |
|---------------------|----------------------------------------------------------------------------------------------------|
| Entity              | [Display]<br>This field displays the <i>Entity</i> selected.                                                                  |
| Transaction Type    | [Display]<br>This field displays the <i>Type of Transaction</i> .                                                             |
| Mapped to User Type | e [Display]                                                                                                    |
|                     | This field displays the User Types to which the beneficiary is mapped.                                                        |
|                     | <b>Note</b> : These check-boxes are displayed only when <i>Generic</i> option is selected in the <i>Visibility</i> drop-down. |

| Field Name                    | Description                                                               |
|-------------------------------|---------------------------------------------------------------------------|
| Beneficiary Id                | [Mandatory, Alphanumeric, 10]<br>Type the unique <i>Beneficiary ID</i>    |
| Name                          | [Mandatory, Alphanumeric, 80]<br>Type the <i>Beneficiary Name</i>         |
| Beneficiary Account<br>(IBAN) | [Mandatory, Alphanumeric, 35]<br>Type the <i>Beneficiary IBAN Number</i>  |
| Beneficiary Email             | [Optional, Alphanumeric, 35]<br>Type the <i>Beneficiary Email Address</i> |
| Visibility                    | [Display]<br>This field displays the <i>Visibility</i>                    |

#### **Beneficiary Bank Details**

| Beneficiary Bank | [Mandatory, Pick List]                                       |
|------------------|--------------------------------------------------------------|
| Code (BIC)*      | Select the Lookup button to select the Beneficiary Bank Code |

- 4. Enter the relevant beneficiary details.
- 5. Select the **Beneficiary Bank Code** from the pick list on clicking the search icon.
- 6. Click the **Back** button. The system displays the *Beneficiary Maintenance* screen. OR

Click the **Add** button to create a beneficiary. The system displays the *Beneficiary Maintenance - Add Beneficiary - Verify* screen.

#### Beneficiary Maintenance - Add Beneficiary- SEPA CREDIT Transfer - Verify

| Add Beneficiary - Verify                                                                  | 29-05-2014 11:21:40 GMT +0530 ? 🚖 🚖 📄 🍋 🗙 |
|-------------------------------------------------------------------------------------------|-------------------------------------------|
| Transaction Type: SEPA Credit Transfer                                                    | *<br>?                                    |
| Beneficiary Id*: 0027                                                                     |                                           |
| Beneficiary Name*: sarita<br>Beneficiary Account (IBAN)*: 10410924                        | <b>(</b> 3)                               |
| Beneficiary Email: sarita.kulkarni@orade.com<br>Beneficiary Bank Code (BIC)*: HDFC0000017 | •                                         |
| Visibility*: Public                                                                       | Change Confirm                            |
|                                                                                           | change comm                               |

7. Click the **Change** button. The system displays the *Beneficiary Maintenance - Add Beneficiary* screen.

OR

Click the **Confirm** button to create a beneficiary. The system displays the *Beneficiary Maintenance - Add Beneficiary - Confirm* screen with the status message.

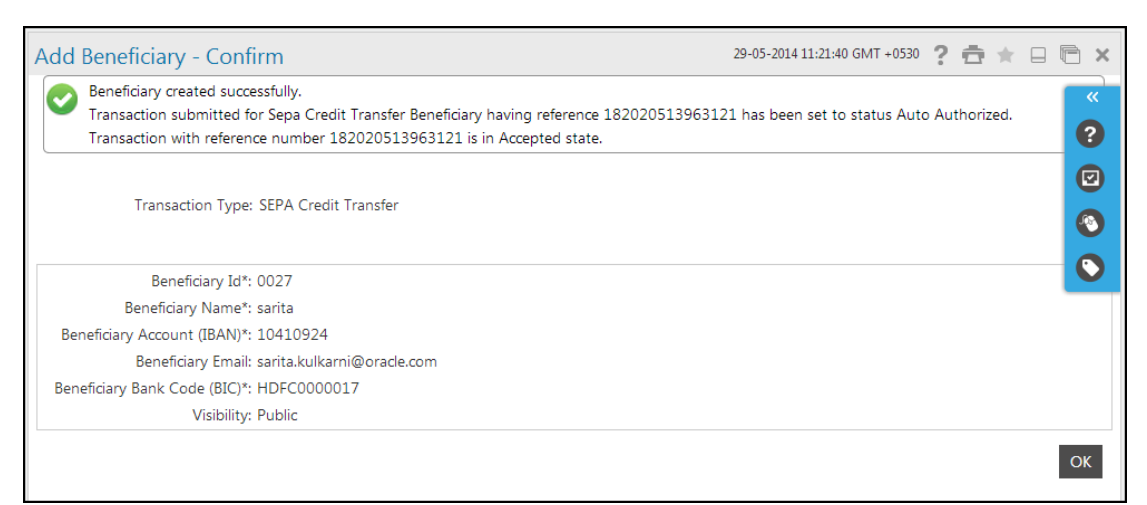

#### Beneficiary Maintenance - Add Beneficiary- SEPA CREDIT Transfer - Confirm

8. Click the **OK** button. The system displays the *Beneficiary Maintenance* screen.

# 3.9 Beneficiary Maintenance – UK Payments

#### To Maintain a Beneficiary for UK Payments:

1. Navigate through the menus to **Other Maintenances** > **Beneficiary Maintenance**. The system displays the *Beneficiary Maintenance* screen.

#### **Beneficiary Maintenance**

| Beneficiary Maintenand    | ce          |                     | 28-05-2014 12:28:45 | ? 🗄 \star 🖬        | ×               |
|---------------------------|-------------|---------------------|---------------------|--------------------|-----------------|
| Transaction Type* :       | UK Payments |                     |                     | •                  |                 |
|                           |             |                     | Cr                  | eate Beneficiary 1 | <b>Femplate</b> |
| Beneficiary Id :          |             | Beneficiary Name :  |                     |                    |                 |
| Beneficiary Account No. : |             | Beneficiary Email : |                     |                    |                 |
| Beneficiary Bank Name :   |             | Visibility :        | All 🔻               |                    |                 |
|                           |             |                     |                     | Se                 | earch           |

| Field Name                     | Description                                                                                                    |
|--------------------------------|----------------------------------------------------------------------------------------------------|
| Transaction Type               | [Mandatory, Dropdown]<br>Select the <i>Transaction Type</i> from the dropdown list.                                                                                                    |
| Create Beneficiary<br>Template | [Action Button]<br>Click this button to <i>Create a Beneficiary Template</i> for the desired <i>Transaction Type</i> .                                                                                                    |
| Beneficiary ID                 | [Optional, Alphanumeric, 10]<br>Type the unique <i>Beneficiary ID</i> .                                                                                                    |
| Beneficiary Name               | [Optional, Alphanumeric, 35]<br>Type the <i>Beneficiary Name</i> .<br>The <i>Beneficiary Name</i> can be <i>English</i> or <i>Chinese</i> .<br>You can enter <b>35</b> character in <i>English</i> and <b>40</b> characters in <i>Chinese</i> . |
| Beneficiary Account<br>No      | [Optional, Alphanumeric, 35]<br>Type the <i>Beneficiary Account Number</i> .                                                                                                    |
| Beneficiary Email              | [Optional, Alphanumeric, 35]<br>Type the <i>Beneficiary Email Id</i> .                                                                                                    |
| Beneficiary Bank<br>Name       | [Optional, Alphanumeric, 35]<br>Type the <i>Beneficiary Bank Name</i> .                                                                                                    |

| Field Name | Description                                                  |
|------------|--------------------------------------------------------------|
| Visibility | [Mandatory, Drop-Down]                                       |
|            | Select the Beneficiary Access Level from the drop-down list. |
|            | The options are:                                             |
|            | Public                                                       |
|            | Private                                                      |

- 2. Select the *Transaction Type* as *UK Payments* option and *Visibility* from the drop-down list.
- 3. Click the **Create Beneficiary Template** button. The system displays the *Beneficiary Maintenance Add Beneficiary* screen.

| * |
|---|
|   |
|   |
|   |
|   |
|   |
|   |
|   |
|   |
|   |
|   |
|   |
|   |
|   |
|   |

#### **Beneficiary Maintenance - Add Beneficiary**

| Field Name       | Description                                                       |
|------------------|-------------------------------------------------------------------|
| Entity           | [Display]<br>This field displays the <i>Entity</i> selected.      |
| Transaction Type | [Display]<br>This field displays the <i>Type of Transaction</i> . |

| Field Name             | Description                                                                                                    |
|------------------------|----------------------------------------------------------------------------------------------------|
| Mapped to User<br>Type | [Display]<br>This field displays the <i>Mapped User Types</i> in the form of selected checkboxes.                     |
|                        | <b>Note</b> : This field is displayed only when <i>Generic</i> option is selected in the <i>Visibility</i> drop-down. |
| Type of Payments       | [Mandatory, Radio Button]                                                                                             |
|                        | Click the radio buttons to select the type of payment.                                                                |
|                        | The options are as follows:                                                                                           |
|                        | Non - Urgent                                                                                                    |
|                        | Urgent                                                                                                    |
|                        | Faster UK Payments                                                                                                    |
| Beneficiary Id         | [Mandatory, Alphanumeric, 15]                                                                                         |
| 2                      | Type the Unique Beneficiary ID.                                                                                       |
| Beneficiary Name       | [Mandatory Alphanumeric 80]                                                                                           |
| Denencially Name       | Type the <i>Beneficiary Name</i>                                                                                      |
|                        |                                                                                                    |
| Beneficiary Email      | [Optional, Alphanumeric, 35]                                                                                          |
|                        | Type the Beneficiary Email Address.                                                                                   |
| Enter Beneficiary B    | ank Details                                                                                                    |
| Bank Sort Code         | [Optional, Radio Button]                                                                                              |
|                        | Click the Bank Sort Code radio button to select the bank code.                                                        |
|                        | This field will not be displayed for urgent UK Payment.                                                               |
| Bank Details           | [Optional, Radio Button]                                                                                              |
|                        | Click the <b>Bank Details</b> radio button to select the bank details.                                                |
|                        | This field will not be displayed for urgent UK Payment.                                                               |
| Beneficiary Accourt    | nt [Mandatory Alphanumeric 35]                                                                                        |
| No                     | Type the Beneficiary Account Number.                                                                                  |
| Bank Sort Code         |                                                                                                    |
| Dalik Soft Code        | Select the <b>Bank Sort Code</b> from the nick list                                                                   |
|                        | This field is enabled if the <i>Bank Sort Code</i> radio button is selected                                           |
| Swift Codo             |                                                                                                    |
|                        | Click the lookup to select the Swift Code of the bank, the evoter                                                     |
|                        | display the <i>Look-up</i> to select the <i>Swift Code</i> of the bank, the system                                    |
|                        | This field will be available only in case of Urgent UK Payments.                                                      |

| Field Name   | Description                                                                                                    |
|--------------|----------------------------------------------------------------------------------------------------|
| Bank Name    | [Conditional, Alphanumeric, 40]<br>Type the <i>Bank Name</i> .<br>This field is enabled if the <b>Bank Details</b> radio button is selected.    |
| Bank Address | [Conditional, Alphanumeric, 40]<br>Type the <i>Bank Address</i> .<br>This field is enabled if the <b>Bank Details</b> radio button is selected. |
| City         | [Display]<br>This field displays the <i>City</i> .                                                                                              |
| Country      | [Display]<br>This field displays the <i>Country.</i><br>This field will be available only in case of <i>Urgent UK Payment</i> s.                |
| Visibility   | [Display]<br>This field displays the <i>Visibility</i> .                                                                                        |

- 4. Click one of the radio buttons to select the *Type of Payment*.
- 5. Enter the *Beneficiary Details*.
- 6. Select one of the radio buttons to enter the *Beneficiary Bank Details*.
- 7. Click the **Back** button. The system displays the *Beneficiary Maintenance* screen. OR

Click the **Add** button to create a beneficiary. The system displays the *Beneficiary Maintenance - Add Beneficiary - Verify* screen.

#### Add Beneficiary - Verify

| Add Beneficiary - Verify               | ? 🛱 🖈 🛛 🖻 🗙    |
|----------------------------------------|----------------|
| Transaction Type: UK Payments          | <b>«</b>       |
| Payment Type: Faster UK Payments       |                |
| Beneficiary Id: B9323                  |                |
| Beneficiary Name: Alia Khan            |                |
| Beneficiary Email:                     |                |
| Enter Beneficiary Bank Details         |                |
| Beneficiary Account No.: 1040410902010 |                |
| Bank Sort Code: ANZBGB67               |                |
| Bank Name: ANZ BANK                    |                |
| Bank Address: GOLDEN LAND              |                |
| LONDON                                 |                |
| City: GB                               |                |
| Visibility: Public                     |                |
|                                        | Change Confirm |

8. Click the **Change** button. The system displays the *Beneficiary Maintenance - Add Beneficiary* screen.

OR

Click the **Confirm** button to create a beneficiary. The system displays the *Add Beneficiary - Confirm* screen with the status message.

#### Add Beneficiary - Confirm

| Add Beneficiary - Confirm                                                                                 | ? ☆ ★ 🗆 🖻 ×      |
|----------------------------------------------------------------------------------------------------|------------------|
| Beneficiary created successfully.                                                                         | <b>~</b>         |
| Transaction submitted for UK Payments Beneficiary having reference 211253865450627 has been set to status | Auto Authorized. |
| Transaction with reference number 211253865450627 is in Accepted state.                                   |                  |
| Transaction Type: UK Payments                                                                             |                  |
| Payment Type: Faster UK Payments                                                                          |                  |
| Beneficiary Id: B9323                                                                                     |                  |
| Beneficiary Name: Alia Khan                                                                               |                  |
| Beneficiary Email:                                                                                        |                  |
| Enter Beneficiary Bank Details                                                                            |                  |
| Beneficiary Account No.: 1040410902010                                                                    |                  |
| Bank Sort Code: ANZBGB67                                                                                  |                  |
| Bank Name: ANZ BANK                                                                                       |                  |
| Bank Address: GOLDEN LAND                                                                                 |                  |
| LONDON                                                                                                    |                  |
| City: GB                                                                                                  |                  |
| Visibility: Public                                                                                        |                  |
|                                                                                                    | ОК               |

9. Click the **OK** button. The system displays the *Beneficiary Maintenance* screen.

# 4. Source-Beneficiary Account Linkage

Using the Source Beneficiary Account Linkage option you as a Bank Administrator can link the Beneficiary Account to the source account. Once this linkage is done, the corporate user will be able to debit the source account only to credit the specified Beneficiary Account. These linkages will be applicable for Fixed Domestic Transfer function in the Corporate side. The Fixed Domestic Transfer is a variation of normal Domestic Transfers to achieve the fund flow from specific account to Specific Beneficiary Account as per the linkages.

#### To link the Beneficiary Account to the Source Account:

1. Navigate through **Beneficiary Maintenance > Source-Beneficiary Account Linkage**. The following page is displayed.

#### Source - Beneficiary Account Linkage

| Gource - Beneficiary Account Linkage | 15-04-2011 13:00:00 GMT +0530 |
|--------------------------------------|-------------------------------|
| Entity:* GLOBAL ADMINISTRATION       |                               |
| Customer/Group Id:                   |                               |
| Customer/Group Name:                 |                               |
|                                      | Search                        |

| Description                                                                                   |
|-----------------------------------------------------------------------------------------------|
| [Mandatory, Drop-Down]                                                                        |
| Select the name of the <i>Entity</i> from the drop down menu.                                 |
| [Optional, Alphanumeric, 15]                                                                  |
| Type the <i>Customer/Group ID</i> , whose account has to be linked as <i>Source Account</i> . |
| [Optional, Alphanumeric, 50]                                                                  |
| Type the <i>Customer/Group Name</i> whose account has to be linked as source account.         |
|                                                                                               |

- 2. Select the *Entity* and enter the *Search* criteria.
- 3. Click the **Search** button. The system displays the list of *Customer IDs* and the *Customer Names*.

|                    | Entity:* FLEXCUBE    | DIRECT BANKING            |               |
|--------------------|----------------------|---------------------------|---------------|
| Customer/Group Id: |                      |                           |               |
|                    | Customer/Group Name: |                           |               |
|                    |                      |                           |               |
|                    |                      |                           |               |
|                    | Customer Id          | Customer Name             | Customer Type |
| 0                  | BH4001885            | PIZZA CORNER              | Customer      |
| 0                  | QT1001772            | AGV                       | Customer      |
| 0                  | QT1001779            | MICROSOFT CORPORATE       | Customer      |
| 0                  | QT1001780            | NATIONWIDE INSURANCE COMP | Customer      |
| 0                  | QT1001781            | BERNARD FLEISCHER         | Customer      |
| 0                  | QT1001782            | GEORGE PAUL               | Customer      |
| 0                  | QT1001783            | ROBIN FALTER              | Customer      |
| 0                  | QT1001784            | PAULA JESSICA             | Customer      |
| 0                  | QT1001822            | ZUBLIAN LOGISTICS PVT LTD | Customer      |
| 0                  | QT1001845            | ROHIT                     | Customer      |
| 0                  | QT1001848            | NEHAL                     | Customer      |
| 0                  | QT1001853            | BINNY NA                  | Customer      |
| 0                  | QT1001854            | ROHIY                     | Customer      |
| 0                  | QT1001855            | KASHCORP                  | Customer      |
| 0                  | QT1001868            | ABC CORPORATION LTD 2     | Customer      |
| 0                  | QT1001875            | MANISHA JADHAV            | Customer      |
| 0                  | QT1001876            | ROHY                      | Customer      |
| $\sim$             | QT1001877            | RHY                       | Customer      |
| 0                  | QT1002363            | A A YAL                   | Customer      |
| 0                  | QT1002364            | TEDDY                     | Customer      |
| 2                  | QT1002368            | VISHAL                    | Customer      |
| 0                  | QT1222222            | FOR FCDB DEV              | Customer      |
| ~                  | OT2001774            | OXY TRADING INC           | Customer      |

#### Source - Beneficiary Account Linkage

| Field Name    | Description                                                         |
|---------------|---------------------------------------------------------------------|
| Customer Id   | [Display]<br>This field displays the <i>ID of the Customers</i> .   |
| Customer Name | [Display]<br>This field displays the <i>Name of the Customers</i> . |
| Customer Type | [Display]<br>This field displays the <i>Type of Customers</i> .     |

- 4. Select the *Customer ID* whose account has to be selected as source account.
- 5. Click the **Select** button. The system displays the *Source Beneficiary Accounts Linkage Details* screen.

#### Source-Beneficiary Account Linkage Details

|                | Entity: ELEVICURE DIRECT BANKING |                  |               |                         |
|----------------|----------------------------------|------------------|---------------|-------------------------|
| Customer/G     | roup Id: BH4001885               | 5                |               |                         |
| Customer/Group | Name: PIZZA CORNER               |                  |               |                         |
|                |                                  |                  |               |                         |
| xisting Links  |                                  |                  |               |                         |
|                | Beneficiary Account              | Beneficiary Name | Bank Name     | National Clearing Codes |
| Source Account |                                  |                  | ADCK RANK ODE | APCK5555                |
| Source Account |                                  |                  | ADCK RANK ODE | APCK5555                |

#### **Field Description**

| Field Name                 | Description                                                                     |
|----------------------------|---------------------------------------------------------------------------------|
| Existing Links             |                                                                                 |
| Source Account             | [Display]<br>This field displays the <i>Source Account</i> .                    |
| Beneficiary Account        | [Display]<br>This field displays the <i>Beneficiary Account</i> .               |
| Beneficiary Name           | [Display]<br>This field displays the <i>Name of the Beneficiary</i> .           |
| Bank Name                  | [Display]<br>This field displays the <i>Bank Name</i> .                         |
| National Clearing<br>Codes | [Display]<br>This field displays the <i>National Clearing Code</i> of the bank. |

#### To Create a New Source and Beneficiary Account Linkage

1. Click the **New** button to create a new linkage between *Source Account* and *Beneficiary Account*. The system displays the *New Source - Beneficiary Account Linkage* screen.

| New Source - | Beneficiary | Account | Linkage |
|--------------|-------------|---------|---------|
|--------------|-------------|---------|---------|

| lew Source - Beneficia         | ry Account Linkage      |    | 15-04-2011 13:00:00 GMT +053 |
|--------------------------------|-------------------------|----|------------------------------|
|                                |                         |    |                              |
| Entity:                        | FLEXCUBE DIRECT BANKING |    |                              |
| Customer/Group Id:             | BH4001885               |    |                              |
| Customer/Group Name:           | PIZZA CORNER            |    |                              |
| Enter Account Details          |                         |    |                              |
| Source Account*:               | Select 💌                |    |                              |
| Destination Account*:          |                         |    |                              |
|                                |                         |    |                              |
| Beneficiary Details            |                         |    |                              |
| Beneficiary Name*:             |                         |    |                              |
| Beneficiary Address*:          |                         |    |                              |
|                                |                         |    |                              |
| City*:                         |                         |    |                              |
| Enter Popoficiany Pauls Datail | -                       |    |                              |
| National Clearing Code Type*:  | Select                  | ×0 |                              |
| National Clearing Codes*:      |                         |    |                              |
| Bank Name:                     |                         |    |                              |
| Bank Address*:                 |                         |    |                              |
|                                |                         |    |                              |
| City*:                         |                         |    |                              |
|                                |                         |    |                              |
|                                |                         |    | Back Map Account             |

#### **Field Description**

| Field Name            | Description                                                                                                    |
|-----------------------|----------------------------------------------------------------------------------------------------|
| Enter Account Details |                                                                                                    |
| Source Account        | [Mandatory, Drop - Down]<br>Select the <i>Source Account</i> from the drop-down list which will<br>be debited for the transfers. |
| Destination Account   | [Optional, Alphanumeric, 20]<br>Enter the <i>Beneficiary Account Number</i> that will be credited.                               |
| Beneficiary Details   |                                                                                                    |
| Beneficiary Name      | [Mandatory, Alphanumeric, 30]<br>Enter the <i>Name of Beneficiary</i> to be added.                                               |
| Beneficiary Address   | [Optional, Alphanumeric, 30]<br>Enter the <i>Address of the Beneficiary</i> .                                                    |
| City                  | [Optional, Alphanumeric, 30]<br>Enter the <i>City of Beneficiary</i> .                                                           |

#### **Enter Beneficiary Bank Details**

| Field Name                     | Description                                                                                                    |
|--------------------------------|----------------------------------------------------------------------------------------------------|
| National Clearing Code<br>Type | [Mandatory, Dropdown]<br>Select <b>National Clearing Code Type</b> from the drop-down<br>list. Click <b>Search</b> and the list of banks and branches will be<br>displayed. Select the appropriate bank. |
| National Clearing Code         | [Display]<br>This field displays the <i>National Clearing Code</i> .<br>This field will be auto-populated once the <i>Bank and Branch</i><br>have been selected from the search.                         |
| Bank Name                      | [Display]<br>This field displays the <i>Bank Name</i> .<br>This field will be auto-populated once the <i>Bank and Branch</i><br>have been selected from the search.                                      |
| Bank Address                   | [Display]<br>This field displays the <i>Bank Address</i> .<br>This field will be auto-populated once the <i>Bank and Branch</i><br>have been selected from the search.                                   |
| City                           | [Display]<br>This field displays the <i>City</i> of the bank.<br>This field will be auto-populated once the <i>Bank and Branch</i><br>have been selected from the search.                                |

- 2. Enter the appropriate details.
- 3. Click the **Map Account** button. The system displays the *Source Beneficiary Account Linkage Verify* screen.

| Source - Beneficiary | y Account | Linkage - | · Verify |
|----------------------|-----------|-----------|----------|
|----------------------|-----------|-----------|----------|

| irce - Beneficiary Ac        | count Linkage - Verify  | 15-04-2011 13:00:00 GMT +0 |
|------------------------------|-------------------------|----------------------------|
|                              |                         |                            |
| Entity:*                     | FLEXCUBE DIRECT BANKING |                            |
| Customer/Group Id:           | BH4001885               |                            |
| Customer/Group Name:         | PIZZA CORNER            |                            |
| count Details                |                         |                            |
| Source Account:              | BH400188511             |                            |
| Destination Account:         | 1245798                 |                            |
| neficiary Details            |                         |                            |
| Beneficiary Name:            | JOHN                    |                            |
| Beneficiary Address:         | USA                     |                            |
|                              | WASHINGTON              |                            |
| City:                        | NEW YORK                |                            |
| neficiary Bank Details       |                         |                            |
| National Clearing Code Type: | CHAPS Network           |                            |
| National Clearing Codes:     | APAC1111                |                            |
| Bank Name:                   | FUTURA BANK             |                            |
| Bank Address:                | BANGALORE               |                            |
| City:                        | BANGALORE               |                            |

4. Click the **Confirm** button. The system displays the *Confirmation* screen.

Source - Beneficiary Account Linkage – Confirm

#### To Modify a Source and Beneficiary Account Linkage:

5. Click the radio button adjacent to the existing *Source Account and Beneficiary Account* that has to be modified in the *Source-Beneficiary Account Linkage Details* screen.

Source - Beneficiary Account Linkage Details

| δοι | ırce - Beneficiar | y Account Linkage Det         | ails             |               | 15-04-2011 13:00:00 GMT +0530 |
|-----|-------------------|-------------------------------|------------------|---------------|-------------------------------|
|     |                   |                               |                  |               |                               |
|     | E                 | ntity: FLEXCUBE DIRECT BANKIN | G                |               |                               |
|     | Customer/Grou     | ıp Id: BH4001885              |                  |               |                               |
|     | Customer/Group N  | ame: PIZZA CORNER             |                  |               |                               |
|     |                   |                               |                  |               |                               |
| Exi | isting Links      |                               |                  |               |                               |
|     | Source Account    | Beneficiary Account           | Beneficiary Name | Bank Name     | National Clearing Codes       |
| 0   | BH400188501       | BH400188502                   | MANVEET          | APCK BANK 005 | APCK5555                      |
| ۲   | BH400188511       | 1245798                       | JOHN             | FUTURA BANK   | APAC1111                      |
|     |                   |                               |                  |               |                               |
|     |                   |                               |                  |               | Back New Modify Delete        |
|     |                   |                               |                  |               |                               |

6. Click **Modify** button to modify the existing linkage between the *Source* and *Beneficiary Account*. The system displays the *Modify Source* - *Beneficiary Account Linkage* screen.

#### Modify Source - Beneficiary Account Linkage

| Entity:*       FLEXCUBE DIRECT BANKING         Customer/Group 1d: BH4001885         Customer/Group mai:       FIZZA CORNER         Enter Account Potails         Source Account*:       FI400188511         Destination Account*:       [1245798         Beneficiary Details                                                                                                    | Modify Source - Benefi        | ciary Account Linkage   | 15-04-2011 13:00:00 GMT +0530 |
|----------------------------------------------------------------------------------------------------|-------------------------------|-------------------------|-------------------------------|
| Entity: * FLEXCUBE DIRECT BANKING<br>Customer/Group Id: BH4001885<br>Customer/Group Name: PIZZA CORNER<br>Enter Account Ptails<br>Source Account*: BH400188511<br>Destination Account*: 1245798<br>Beneficiary Details<br>Beneficiary Name*: 10HN<br>Beneficiary Address*: USA<br>WASHINGTON<br>City**: NEW YORK<br>Enter Beneficiary Bank Details<br>National Clearing Code Type*: ChAPS Network<br>National Clearing Code Type*: ChAPS Network<br>National Clearing Code Type*: ChAPS Network<br>National Clearing Code Type*: ChAPS Network<br>National Clearing Code Type*: ChAPS Network<br>National Clearing Code Type*: BANGALORE<br>City**: BANGALORE |                               |                         |                               |
| Customer/Group Id: BH4001885<br>Customer/Group Name: PIZZA CORNER<br>Enter Account Details<br>Source Account*: BH400188511<br>Destination Account*: [1245798<br>Beneficiary Details<br>Beneficiary Address*: [USA<br>WASHINGTON<br>City*: NEW YORK<br>Enter Beneficiary Bank Details<br>National Clearing Code Type*: [CHAPS Network<br>National Clearing Codes*: APAC1111<br>Bank Name: FUTURA BANK<br>Bank Address*: BANGALORE<br>City*: BANGALORE                                                                                                    | Entity:*                      | FLEXCUBE DIRECT BANKING |                               |
| Customer/Group Name: PIZZA CORNER  Enter Account Details Source Account*: BH400188511 Destination Account*: 1245798  Beneficiary Details Beneficiary Name*: JOHN Beneficiary Address*: USA WASHINGTON City*: NEW YORK  Enter Beneficiary Bank Details National Clearing Code Type*: CHAPS Network National Clearing Codes*: APAC1111 Bank Name: FUTURA BANK Bank Address*: BANGALORE City*: EANGALORE City*: EANGALORE                                                                                                    | Customer/Group Id:            | BH4001885               |                               |
| Enter Account Details Source Account*: BH400188511 Destination Account*: 1245798  Beneficiary Details Seneficiary Name*: JOHN Beneficiary Address*: USA WASHINGTON City*: NEW YORK  Enter Beneficiary Bank Details National Clearing Code Type*: CHAPS Network National Clearing Codes*: APAC1111 Bank Name: FUTURA BANK Bank Address*: BANGALORE City*: BANGALORE City*: BANGALORE                                                                                                    | Customer/Group Name:          | PIZZA CORNER            |                               |
| Source Account**: BH400188511 Destination Account**: 1245798  Beneficiary Details Beneficiary Name*: JOHN Beneficiary Address*: USA WASHINGTON City**: NEW YORK  Enter Beneficiary Bank Details National Clearing Code Type*: CHAPS Network National Clearing Codes*: APAC1111 Bank Name: FUTURA BANK Bank Address*: BANGALORE City**: BANGALORE                                                                                                    | Enter Account Details         |                         |                               |
| Destination Account**:       1245798         Beneficiary Details       Beneficiary Name*:         Beneficiary Address*:       USA         WASHINGTON       WASHINGTON         City*:       NEW YORK         Enter Beneficiary Bank Details       Image: Charps Network         National Clearing Code Type*:       CHAPS Network         National Clearing Codes*:       APAC1111         Bank Name:       FUTURA BANK         Bank Address*:       BANGALORE         City*:       BANGALORE                                                                                                    | Source Account*:              | BH400188511             |                               |
| Beneficiary Details          Beneficiary Name*:       JOHN         Beneficiary Address*:       USA         WASHINGTON                                                                                                    | Destination Account*:         | 1245798                 |                               |
| Beneficiary Details          Beneficiary Name*:       JOHN         Beneficiary Address*:       USA         WASHINGTON       WASHINGTON         City*:       NEW YORK         Enter Beneficiary Bank Details       Image: Chaps Network         National Clearing Code Type*:       CHAPS Network         Bank Name:       FUTURA BANK         Bank Address*:       BANGALORE         City*:       BANGALORE                                                                                                    |                               |                         |                               |
| Beneficiary Name*: JOHN<br>Beneficiary Address*: USA<br>WASHINGTON<br>City*: NEW YORK<br>Enter Beneficiary Bank Details<br>National Clearing Code Type*: CHAPS Network<br>National Clearing Codes*: APAC1111<br>Bank Name: FUTURA BANK<br>Bank Address*: BANGALORE<br>City*: BANGALORE<br>BANGALORE                                                                                                    | Beneficiary Details           |                         |                               |
| Beneficiary Address*: USA<br>WASHINGTON<br>City*: NEW YORK<br>Enter Beneficiary Bank Details<br>National Clearing Code Type*: CHAPS Network<br>National Clearing Codes*: APAC1111<br>Bank Name: FUTURA BANK<br>Bank Address*: BANGALORE<br>City*: BANGALORE                                                                                                    | Beneficiary Name*:            | JOHN                    |                               |
| WASHINGTON         City**:       NEW YORK         Enter Beneficiary Bank Details         National Clearing Code Type*:       CHAPS Network         National Clearing Codes*:       APAC1111         Bank Name:       FUTURA BANK         Bank Address*:       BANGALORE         City**:       BANGALORE                                                                                                    | Beneficiary Address*:         | USA                     |                               |
| City*: NEW YORK  Enter Beneficiary Bank Details  National Clearing Code Type*: CHAPS Network  National Clearing Codes*: APAC1111  Bank Name: FUTURA BANK Bank Address*: BANGALORE  City*: BANGALORE  Back Modify                                                                                                    |                               | WASHINGTON              |                               |
| Enter Beneficiary Bank Details       National Clearing Code Type*:     CHAPS Network       National Clearing Codes*:     APAC1111       Bank Name:     FUTURA BANK       Bank Address*:     BANGALORE       City*:     BANGALORE                                                                                                    | City*:                        | NEW YORK                | ]                             |
| National Clearing Code Type*: CHAPS Network C<br>National Clearing Codes*: APAC1111<br>Bank Name: FUTURA BANK<br>Bank Address*: BANGALORE<br>City*: BANGALORE                                                                                                    | Enter Beneficiary Bank Detail | ls.                     |                               |
| National Clearing Code ripe : CHAP'S NETWORK National Clearing Codes*: APAC1111 Bank Name: FUTURA BANK Bank Address*: BANGALORE City*: BANGALORE Bank Modify                                                                                                    | National Clearing Code Type*: | CUARS Network           |                               |
| National Clearing Codes": APAC1111 Bank Name: FUTURA BANK Bank Address": BANGALORE City": BANGALORE BANGALORE Bank Modify                                                                                                    | National cleaning code type 1 | CHAPS Network           |                               |
| Bank Name: FUTURA BANK Bank Address*: BANGALORE City*: BANGALORE BANGALORE BANGALORE Bank                                                                                                    | National Clearing Codes*:     | APAC1111                |                               |
| Bank Address*: BANGALORE                                                                                                    | Bank Name:                    | FUTURA BANK             |                               |
| City*: BANGALORE                                                                                                    | Bank Address*:                | BANGALORE               |                               |
| City*: BANGALORE                                                                                                    |                               |                         | ]                             |
| Back Modify                                                                                                    | City*:                        | BANGALORE               | ]                             |
| Duck Tiddi y                                                                                                    |                               |                         | Back Modify                   |

| Field Name            | Description                                                                                            |
|-----------------------|----------------------------------------------------------------------------------------------------|
| Entity                | [Display]<br>This field displays the entity.                                                           |
| Enter Account Details |                                                                                                    |
| Source Account        | [Display]<br>This field displays the <i>Source Account</i> which will be debited<br>for the transfers. |
| Destination Account   | [Optional, Alphanumeric, 20]<br>Type the <i>Beneficiary Account Number</i> that will be credited.      |
| Beneficiary Details   |                                                                                                    |
| Beneficiary Name      | [Mandatory, Alphanumeric, 30]<br>Type the <i>Name of Beneficiary</i> to be added.                      |
| Beneficiary Address   | [Optional, Alphanumeric, 30]<br>Type the <i>Address of the Beneficiary</i> .                           |

| Field Name               | Description                                                                                                    |
|--------------------------|----------------------------------------------------------------------------------------------------|
| City                     | [Optional, Alphanumeric, 30]                                                                                                    |
|                          | Type the City of Beneficiary.                                                                                                    |
| Enter Beneficiary Bank D | Details                                                                                                    |
| National Clearing Code   | [Mandatory, Drop - Down]                                                                                                    |
| Туре                     | Select <b>National Clearing Code Type</b> from the drop-down list. Click <b>Search</b> and the list of banks and branches will be displayed. Select the appropriate bank. |
| National Clearing Code   | [Display]                                                                                                    |
|                          | This field displays the National Clearing Code.                                                                                                    |
|                          | This field will be auto-populated once the <i>Bank and Branch</i> have been selected from the search.                                                                     |
| Bank Name                | [Display]                                                                                                    |
|                          | This field displays the Bank Name.                                                                                                    |
|                          | This field will be auto-populated once the <i>Bank and Branch</i> have been selected from the search.                                                                     |
| Bank Address             | [Display]                                                                                                    |
|                          | This field displays the Bank Address.                                                                                                    |
|                          | This field will be auto-populated once the <i>Bank and Branch</i> have been selected from the search.                                                                     |
| City                     | [Display]                                                                                                    |
|                          | This field displays the City of the bank.                                                                                                    |
|                          | This field will be auto-populated once the <i>Bank and Branch</i> have been selected from the search.                                                                     |

7. Make the required changes and click **Modify**. The system displays the *Modify Source* - *Beneficiary Account Linkage* - *Verify* screen.

| odify Source - Benefi        | ciary Account Linkage - Verify | 15-04-2011 13:00:00 GMT +053 |
|------------------------------|--------------------------------|------------------------------|
|                              |                                |                              |
| Entity:*                     | FLEXCUBE DIRECT BANKING        |                              |
| Customer/Group Id:           | BH4001885                      |                              |
| Customer/Group Name:         | PIZZA CORNER                   |                              |
| ccount Details               |                                |                              |
| Source Account:              | BH400188511                    |                              |
| Destination Account:         | 1245798                        |                              |
| eneficiary Details           |                                |                              |
| Beneficiary Name:            | ИНОЕ                           |                              |
| Beneficiary Address:         | USA                            |                              |
|                              | WASHINGTON                     |                              |
| City:                        | NEW YORK                       |                              |
| eneficiary Bank Details      |                                |                              |
| National Clearing Code Type: | CHAPS Network                  |                              |
| National Clearing Codes:     | APAC1111                       |                              |
| Bank Name:                   | FUTURA BANK                    |                              |
| Bank Address:                | BANGALORE                      |                              |
| City:                        | BANGALORE                      |                              |

#### Modify Source - Beneficiary Account Linkage - Verify

 Verify the details and click Confirm button. The system displays Modify Source -Beneficiary Account Linkage - Confirm screen.
 OR

Click **Change** button to go to the previous page.

Modify Source - Beneficiary Account Linkage - Confirm

| Transaction submitted for f  | Burry Source - Benericiary Account Enhage having reference 4004040004 |                           |
|------------------------------|-----------------------------------------------------------------------|---------------------------|
| odify Source - Benefi        | ciary Account Linkage - Confirm                                       | 15-04-2011 13:00:00 GMT - |
| Entity:*                     | FLEXCUBE DIRECT BANKING                                               |                           |
| Customer/Group Id:           | BH4001885                                                             |                           |
| Customer/Group Name:         | PIZZA CORNER                                                          |                           |
| count Details                |                                                                       |                           |
| Source Account:              | BH400188511                                                           |                           |
| Destination Account:         | 1245798                                                               |                           |
| eneficiary Details           |                                                                       |                           |
| Beneficiary Name:            | JOHN                                                                  |                           |
| Beneficiary Address:         | USA                                                                   |                           |
|                              | WASHINGTON                                                            |                           |
| City:                        | NEW YORK                                                              |                           |
| eneficiary Bank Details      |                                                                       |                           |
| National Clearing Code Type: | CHAPS Network                                                         |                           |
| National Clearing Codes:     | APAC1111                                                              |                           |
| Bank Name:                   | FUTURA BANK                                                           |                           |
| Bank Address:                | BANGALORE                                                             |                           |
| City                         | BANGALORE                                                             |                           |

9. Click **OK** to go back to the *Beneficiary Account Linkage* page.

#### To Delete the Source and Beneficiary Account Linkage:

1. Click the radio button adjacent to the existing *Source Account* and *Beneficiary Account* that has to be deleted in the *Source-Beneficiary Account Linkage Details* screen.

Source - Beneficiary Account Linkage Details

|                           | E                                       | ntity: FLEXCUBE DIRECT BANKING     | 3                           |                            |                                     |
|---------------------------|-----------------------------------------|------------------------------------|-----------------------------|----------------------------|-------------------------------------|
|                           | Customer/Grou                           | ip Id: BH4001885                   |                             |                            |                                     |
|                           | Customer/Group N                        | ame: PIZZA CORNER                  |                             |                            |                                     |
|                           |                                         |                                    |                             |                            |                                     |
|                           |                                         |                                    |                             |                            |                                     |
| xisti                     | ng Links                                |                                    |                             |                            |                                     |
| xistii<br>Se              | ng Links<br>ource Account               | Beneficiary Account                | Beneficiary Name            | Bank Name                  | National Clearing Codes             |
| xistii<br>So<br><u>Bi</u> | ng Links<br>ource Account<br>H400188501 | Beneficiary Account<br>BH400188502 | Beneficiary Name<br>MANVEET | Bank Name<br>APCK BANK 005 | National Clearing Codes<br>APCK5555 |

| Field Name                 | Description                                                                                                    |
|----------------------------|----------------------------------------------------------------------------------------------------|
| Entity                     | [Display]<br>This field displays the name of the <i>Entity</i> .                                                                                   |
| Customer/ Group Id         | [Display]<br>This field displays the <i>Customer/Group Id</i> .                                                                                    |
| Customer/ Group Name       | [Display]<br>This field displays the <i>Customer/ Group Name</i> .                                                                                 |
| Column Description - Exist | ing Links                                                                                                    |
| Radio Button               | [Radio Buttons]<br>This column displays the list of radio buttons for the selection<br>or de-selection of the respective record.                   |
| Source Account             | [Hyperlink]<br>This column displays the list of hyperlinked <i>Source</i><br><i>Accounts</i> . This link if clicked, displays the account details. |
| Beneficiary Account        | [Display]<br>This column displays the list of <i>Beneficiary Account Number</i> .                                                                  |

2. Click **Back** to go back to the previous page.

OR Click **New** to create a new record for *Beneficiary Account Linkage*. OR

Click **Modify** to make change to the existing details.

OR

Click **Delete** button to delete the existing linkage between *Source Account* and *Beneficiary Account*. The system displays the *Delete Source - Beneficiary Account Linkage - Verify* screen.

#### Source - Beneficiary Account Linkage Details

| elete Source - Benefi         | ciary Account Linkage   | 15-04-2011 13:00:00 GMT +053 |
|-------------------------------|-------------------------|------------------------------|
|                               |                         |                              |
| Entity:*                      | FLEXCUBE DIRECT BANKING |                              |
| Customer/Group Id:            | BH4001885               |                              |
| Customer/Group Name:          | PIZZA CORNER            |                              |
| Account Details               |                         |                              |
| Source Account*:              | BH400188511             |                              |
| Destination Account*:         | 1245798                 |                              |
| Beneficiary Details           |                         |                              |
| Beneficiary Name*:            | JOHN                    |                              |
| Beneficiary Address*:         | USA                     |                              |
|                               | WASHINGTON              |                              |
| City*:                        | NEW YORK                |                              |
| Beneficiary Bank Details      |                         |                              |
| National Clearing Code Type*: | CHAPS Network           |                              |
| National Clearing Codes*:     | APAC1111                |                              |
| Bank Name:                    | FUTURA BANK             |                              |
| Bank Address*:                | BANGALORE               |                              |
| City*:                        | BANGALORE               |                              |
|                               |                         | Back Delete                  |

#### Delete Source - Beneficiary Account Linkage - Verify

| elete Source - Benefi        | ciary Account Linkage - Verify | 15-04-2011 13:00:00 GMT +053 |
|------------------------------|--------------------------------|------------------------------|
| Entity:*                     | FLEXCUBE DIRECT BANKING        |                              |
| Customer/Group Id:           | BH4001885                      |                              |
| Customer/Group Name:         | PIZZA CORNER                   |                              |
| ccount Details               |                                |                              |
| Source Account:              | BH400188511                    |                              |
| Destination Account:         | 1245798                        |                              |
| eneficiary Details           |                                |                              |
| Beneficiary Name:            | JOHN                           |                              |
| Beneficiary Address:         | USA                            |                              |
|                              | WASHINGTON                     |                              |
| City:                        | NEW YORK                       |                              |
| eneficiary Bank Details      |                                |                              |
| National Clearing Code Type: | CHAPS Network                  |                              |
| National Clearing Codes:     | APAC1111                       |                              |
| Bank Name:                   | FUTURA BANK                    |                              |
| Bank Address:                | BANGALORE                      |                              |
| City:                        | BANGALORE                      |                              |

3. Verify the *Source-Beneficiary Account Linkage* and click the **Confirm** button. The system displays the *Delete Source - Beneficiary Account Linkage - Confirm* screen.

# Delete Source - Beneficiary Account Linkage - Confirm

| elete Source - Benefic       | ciary Account Linkage - Confirm | 15-04-2011 13:00:00 GMT +0 |
|------------------------------|---------------------------------|----------------------------|
| Entity:*                     | FLEXCUBE DIRECT BANKING         |                            |
| Customer/Group Id:           | BH4001885                       |                            |
| Customer/Group Name:         | PIZZA CORNER                    |                            |
| ccount Details               |                                 |                            |
| Source Account:              | BH400188511                     |                            |
| Destination Account:         | 1245798                         |                            |
| eneficiary Details           |                                 |                            |
| Beneficiary Name:            | JOHN                            |                            |
| Beneficiary Address:         | USA                             |                            |
|                              | WASHINGTON                      |                            |
| City:                        | NEW YORK                        |                            |
| eneficiary Bank Details      |                                 |                            |
| National Clearing Code Type: | CHAPS Network                   |                            |
| National Clearing Codes:     | APAC1111                        |                            |
| Bank Name:                   | FUTURA BANK                     |                            |
| Bank Address:                | BANGALORE                       |                            |
| City:                        | BANGALORE                       |                            |

#### To View the Details of Source and Beneficiary Account Linkage

1. Click the hyperlink of **Source Account** in the Source - Beneficiary Account Linkage Details screen to view the Source Account and details of the Beneficiary Account like Account Number, Bank Name, Bank Branch, and Swift Code. The system displays the View Source - Beneficiary Account Linkage screen.

#### **View Source - Beneficiary Account Linkage**

| w Source - Beneficia         | ry Account Linkage      | 15-04-2011 13:00:00 GMT +053 |
|------------------------------|-------------------------|------------------------------|
|                              |                         |                              |
| Entity:*                     | FLEXCUBE DIRECT BANKING |                              |
| Customer/Group Id:           | BH4001885               |                              |
| Customer/Group Name:         | PIZZA CORNER            |                              |
| count Details                |                         |                              |
| Source Account:              | BH400188501             |                              |
| Destination Account:         | BH400188502             |                              |
| neficiary Details            |                         |                              |
| Beneficiary Name:            | MANVEET                 |                              |
| Beneficiary Address:         | DELHI                   |                              |
| City:                        | DELHI                   |                              |
| neficiary Bank Details       |                         |                              |
| National Clearing Code Type: | CHAPS Network           |                              |
| National Clearing Codes:     | APCK5555                |                              |
| Bank Name:                   | APCK BANK 005           |                              |
| Bank Address:                | BANGALORE               |                              |
| City:                        | BANGALORE               |                              |

| Field Name                     | Description                                                                                            |
|--------------------------------|----------------------------------------------------------------------------------------------------|
| Entity                         | [Display]<br>This field displays the name of the <i>Entity</i> .                                       |
| Customer/ Group id/            | [Display]<br>This field displays the <i>Customer/Group Id</i> .                                        |
| Customer/ Group Name           | [Display]<br>This field displays the <i>Customer/ Group Name</i> .                                     |
| Account Details                |                                                                                                    |
| Source Account                 | [Display]<br>This field displays the <i>Source Account</i> which will be debited<br>for the transfers. |
| Destination Account            | [Display]<br>This field displays the <i>Beneficiary Account Number</i> that will be credited.          |
| Beneficiary Details            |                                                                                                    |
| Beneficiary Name               | [Display]<br>This field displays the <i>Name of Beneficiary</i> .                                      |
| Beneficiary Address            | [Display]<br>This field displays the <i>Address of the Beneficiary</i> .                               |
| City                           | [Display]<br>This field displays the <i>City of Beneficiary</i> .                                      |
| Beneficiary Bank Details       |                                                                                                    |
| National Clearing Code<br>Type | [Display]<br>This field displays the <i>National Clearing Code Type</i> .                              |
| National Clearing Codes        | [Display]<br>This field displays the <i>National Clearing Code</i> .                                   |
| Bank Name                      | [Display]<br>This field displays the <i>Bank Nam</i> e.                                                |
| Bank Address                   | [Display]<br>This field displays the <i>Bank Address</i> .                                             |

| Field Name | Description                                                   |
|------------|---------------------------------------------------------------|
| City       | [Display]<br>This field displays the <i>City</i> of the bank. |

2. Click the **OK** button to return to the *Source Beneficiary Account Linkage*.

# 5. Beneficiary Mapping

The *Beneficiary Mapping* to map the beneficiaries created as restricted beneficiaries to specific customers and specific users of a customer.

# 5.1 Map Beneficiary

#### To Map the Beneficiary:

1. Navigate through the menus to **Beneficiary Maintenance >Beneficiary Mapping**. The system displays the *Beneficiary Mapping* screen.

#### Beneficiary Mapping

| Beneficiary Map | ping                   |   | 01-06-2011 13:00:00 GMT +0530 |
|-----------------|------------------------|---|-------------------------------|
| Map Beneficiary | UnMap/View Beneficiary |   |                               |
| Entity*:        | Select                 | ~ |                               |
| Customer Id:    |                        |   | Customer Name:                |
|                 |                        |   | Search                        |

| Field Name    | Description                                                                                                    |
|---------------|----------------------------------------------------------------------------------------------------|
| Entity        | [Mandatory, Drop-Down]<br>Select the appropriate <i>User Types</i> from the drop-down list.                           |
| Customer Id   | [Optional, Alphanumeric,20]<br>Type the Customer Id to which beneficiary is to be mapped in this field.               |
| Customer Name | [Optional, Alphanumeric,40]<br>Type name of the <i>Customer</i> to whom beneficiary is to be mapped<br>in this field. |

- 2. Enter the appropriate information in the relevant fields.
- 3. Click **Search** button. The system displays the *Beneficiary Mapping* screen.

#### **Beneficiary Mapping**

| neficiary Map   | ping                   |   |                |                     | 15-04-2011 13:00:00 GMT +0 |
|-----------------|------------------------|---|----------------|---------------------|----------------------------|
| 1ap Beneficiary | UnMap/View Beneficiary |   |                |                     |                            |
| Entity:         | CORPORATE USER         | ~ |                |                     |                            |
| Customer Id:    | QT1001875              |   |                | Customer Name:      |                            |
|                 |                        |   |                |                     | Search                     |
| 1 <b>BBB</b>    |                        |   |                | Records 1 to 1 of 1 | Page 1 of 1 📏 👀            |
| Customer Id     |                        |   | Customer Name  |                     |                            |
| QT1001875       |                        |   | MANISHA JADHAV |                     |                            |
|                 |                        |   |                |                     |                            |
|                 |                        |   |                |                     |                            |
|                 |                        |   |                |                     |                            |
|                 |                        |   |                |                     |                            |
|                 |                        |   |                |                     |                            |
|                 |                        |   |                |                     |                            |
|                 |                        |   |                |                     |                            |
|                 |                        |   |                |                     |                            |
|                 |                        |   |                |                     |                            |
|                 |                        |   |                |                     |                            |
|                 |                        |   |                |                     |                            |
|                 |                        |   |                |                     |                            |
|                 |                        |   |                |                     | Map Beneficiary            |

| Field Name         | Description                                                                                                    |
|--------------------|----------------------------------------------------------------------------------------------------|
| Entity             | [Dropdown]<br>Select the desired <i>Entity</i> from the dropdown.                                                                               |
| Customer Id        | [Mandatory, Input Box, Alphanumeric, 20]<br>Enter the appropriate <i>Customer Id</i> .                                                          |
| Customer Name      | [Optional, Input Box, Alphanumeric, 40]<br>Enter the appropriate <i>Customer Name</i> .                                                         |
| Search             | [Action Button]<br>Click <b>Search</b> to retrieve the desired data.                                                                            |
| Column Description | o for Result                                                                                                    |
| Radio Button       | [Optional, Radio Buttons]<br>This column displays the list of radio buttons for the selection or<br>the de-selection of the respective records. |
| Customer ID        | [Display]<br>This field displays the <i>User/Customer Id</i> .                                                                                  |
| Customer Name      | [Display]<br>This column displays the <i>Name of the Customer</i> .                                                                             |

| Field Name      | Description                                          |
|-----------------|------------------------------------------------------|
| Map Beneficiary | [Action Button]                                      |
|                 | Click this button to map the selected beneficiaries. |

- 4. Select the *Customer Id* radio button for which you want to map to the beneficiary.
- 5. Click **Map Beneficiary** button. The system displays the *Map Beneficiary* screen.

#### Map Beneficiary

| ap Beneficiary                    | 15-04-2011 13:00:00 GMT +0530 |
|-----------------------------------|-------------------------------|
| Entity: FLEXCUBE DIRECT BANKING   | User Type: CORPORATE USER     |
| Customer Id: QT1001875            | Customer Name: MANISHA JADHAV |
| User/Customer ID: QT1001875 🗸 Add |                               |
| User/Customer ID:                 | Beneficiary Id:               |
| QT1001875                         | 13311 X                       |
| QT1001875                         | 444555 X                      |
|                                   | Back Map Beneficiary          |

| Field Name         | Description                                                                                       |
|--------------------|---------------------------------------------------------------------------------------------------|
| Entity             | [Display]<br>This field displays the <i>Entity</i> .                                              |
| User Type          | [Display]<br>This field displays the <i>Type of User</i> .                                        |
| Customer Id        | [Display]<br>This field displays the <i>Customer Id.</i>                                          |
| Customer Name      | [Display]<br>This field displays the name of the customer corresponding to the<br>Customer Id.    |
| User/Customer ID   | [Mandatory, Drop-Down]<br>Select the appropriate <i>User/Customer Id</i> from the drop-down list. |
| Add                | [Action Button]<br>Click <b>Add</b> to add the selected <i>User/Customer ID</i> .                 |
| Column Description |                                                                                                   |
| User/Customer ID   | [Display]<br>This field displays the selected <i>User/Customer ID</i> .                           |

| Field Name Description                                                       |                                                                                                    |
|------------------------------------------------------------------------------|----------------------------------------------------------------------------------------------------|
| Beneficiary ID                                                               | [Mandatory, Alphanumeric, 10]<br>Type the unique <i>Beneficiary ID</i> in this field.                 |
| Click the Add buttor corresponding row.                                      | n to add a row for beneficiary mapping, or click 区 to delete the                                      |
| Click the <b>Map Benefi</b><br>screen.<br>OR<br>Click the <b>Back</b> button | ciary button. The system displays the <i>Map Beneficiary Verify</i> to return to the previous screen. |

#### Map Beneficiary Verify

| ap Beneficia | ry-Verify                       |                            | 15-04-2011 13:00:00 GMT +0530 |
|--------------|---------------------------------|----------------------------|-------------------------------|
|              | Entity: FLEXCUBE DIRECT BANKING | User Type: CORPORATE L     | ISER                          |
| 1            | Customer Id: QT1001875          | Customer Name: MANISHA JAD | HAV                           |
|              | User/Customer ID:               | Beneficiary Id:            |                               |
|              |                                 |                            |                               |
|              | QT1001875                       | 13311                      |                               |

8. Click **Cancel** to cancel the transaction.

OR

6.

7.

Click **Change** to make changes to the details.

OR

Click **Confirm** button. The system displays the *Map Beneficiary Confirm* screen.

#### Map Beneficiary Confirm

| Transaction sub | mitted for Beneficiary Mapping having refer | ence 121918871409632 has been | 1 Auto Authorized .           |
|-----------------|---------------------------------------------|-------------------------------|-------------------------------|
| Beneficiary     | y-Confirm                                   |                               | 15-04-2011 13:00:00 GM        |
|                 | Entity: FLEXCUBE DIRECT BANKING             |                               | User Type: CORPORATE USER     |
|                 | stomer Id: Q11001875                        |                               | Customer Name: MANISHA JADHAV |
|                 | User/Customer ID:                           | Beneficiary Id:               |                               |
|                 | QT1001875                                   | 13311                         | ]                             |
|                 | QT1001875                                   | 444555                        | ]                             |

9. Click **OK** button. The system displays the *Beneficiary Mapping* screen.

10. Click the soutton to edit the fields to be displayed.

- 11. Click the button to fit all the fields in the screen.
- 12. To print a particular transaction, click the **Print** button.

13. To download a particular transaction, click the **Download** button. The system displays the *Download* screen.

#### Download

| Download Type Pre-defined  File Format PDF |          |
|--------------------------------------------|----------|
| Customer Id<br>Customer Name               |          |
| Downlo                                     | ad Close |

- 14. Select the appropriate fields to be downloaded.
- 15. Click the **Download** button. The system displays the *File Download* screen. OR Click the **Close** button to close the screen.

| )o you i | want to open or save this file?                                                                                     |
|----------|----------------------------------------------------------------------------------------------------|
|          | Name: 2177_SRReport_1229079816509.pdf<br>Type: Unknown File Type, 5.24 KB<br>From: 10.22.81.163<br>Open Save Cancel |
|          |                                                                                                    |

#### File Download

Click the **Open** button to open the file.
 OR
 Click the **Save** button to save the file.
 OR

Click the **Cancel** button to close the screen.

# 5.2 Un-Map Beneficiary

The Un-map Beneficiary allows to un-map the beneficiaries created as restricted beneficiaries to specific customers and specific users of a customer.

#### **To Un-Map Beneficiaries:**

1. Navigate through the menus to **Other Maintenances > Beneficiary Mapping**. The system displays the *Beneficiary Mapping* screen.

#### **Beneficiary Mapping**

| <b>Beneficiary Ma</b> | pping                  |   | 01-06-2011 13:00:00 GMT +0530 |
|-----------------------|------------------------|---|-------------------------------|
| Map Beneficiary       | UnMap/View Beneficiary |   |                               |
| Entity*               | CORPORATE USER         | ~ |                               |
| Customer Id           | :                      |   |                               |
| User Id               |                        |   | Beneficiary Id:               |
|                       |                        |   | Search                        |

2. Click **Unmap / View Beneficiary** tab. The system displays the *Beneficiary Mapping Unmap/View Beneficiary* screen.

| Field Name     | Description                                                                       |
|----------------|-----------------------------------------------------------------------------------|
| Entity         | [Mandatory, Dropdown]                                                             |
|                | Select the name of the Entity.                                                    |
| Customer id    | [Optional, Alphanumeric,20]                                                       |
|                | Type the <i>Customer Id</i> to which beneficiary is to be unmapped in this field. |
| User ID        | [Optional, Alphanumeric]                                                          |
|                | Type the <i>User Id</i> in this field.                                            |
| Beneficiary ID | [Optional, Alphanumeric]                                                          |
|                | Type the Unique Beneficiary Id in this field.                                     |
|                | a la factoria d'activita de la contra de Calific                                  |

- 3. Enter the appropriate information in the relevant fields.
- 4. Click **Search** button. The system displays the *Beneficiary Mapping* screen.

| Beneficiary Mapping – | Un-map / View | Beneficiary |
|-----------------------|---------------|-------------|
|-----------------------|---------------|-------------|

| eneficiary Mappir    | ng                 |                | 15-04-2011 13:00:00 G            |
|----------------------|--------------------|----------------|----------------------------------|
| Map Beneficiary UnMa | p/View Beneficiary |                |                                  |
| Entity: CO           | PRPORATE USER      | *              |                                  |
| Customer Id: QT      | 1001875            |                |                                  |
| User Id:             |                    |                | Beneficiary Id:                  |
|                      |                    |                |                                  |
| ▶₽₽                  |                    |                | Records 1 to 2 of 2              |
| Customer Id          | <u>User Id</u>     | Beneficiary Id | Transaction Type                 |
| QT1001875            | All                | 13311          | Internal Transfer Beneficiary    |
| QT1001875            | All                | 444555         | Sepa Credit Transfer Beneficiary |
|                      |                    |                |                                  |
|                      |                    |                |                                  |
|                      |                    |                |                                  |
|                      |                    |                |                                  |
|                      |                    |                |                                  |
|                      |                    |                |                                  |
|                      |                    |                |                                  |
|                      |                    |                |                                  |
|                      |                    |                |                                  |
|                      |                    |                |                                  |
|                      |                    |                |                                  |
|                      |                    |                |                                  |
|                      |                    |                |                                  |

- 5. Select the **Customer Id** check box you want to un-map from the beneficiary.
- 6. Click the **Un-map Beneficiary** button. The system displays the *Un-map Beneficiary-Verify* screen.

| 00 GMT +0530 | 15-04-2011 13:00:                    |                                 | y-Verify | UnMap Beneficiar |
|--------------|--------------------------------------|---------------------------------|----------|------------------|
|              | User Type: CORPORATE USER            | Entity: FLEXCUBE DIRECT BANKING |          |                  |
|              | Transaction Type                     | Beneficiary Id                  | User Id  | Customer Id      |
|              | Internal Transfer Beneficiary        | 13311                           | All      | QT1001875        |
|              | Internal Transfer Beneficiary Change | 13311                           | All      | QT1001875        |

#### Beneficiary Mapping Un-map Beneficiary- Verify

7. Click the **Confirm** button. The system displays the *Un-map Beneficiary Confirm* screen.

Beneficiary Mapping Un-map Beneficiary- Confirm

| V Transaction submitted for Beneficiary Mapping having reference 191844533409856 has been Auto Authorized . |                        |                |                               |             |  |  |
|----------------------------------------------------------------------------------------------------|------------------------|----------------|-------------------------------|-------------|--|--|
| UnMap Beneficia                                                                                             | ry-Confirm             |                | 15-04-2011 13:00:00           | D GMT +0530 |  |  |
|                                                                                                    | Entity: FLEXCUBE DIREC | CT BANKING     | User Type: CORPORATE USER     |             |  |  |
| Customer Id                                                                                                 | User Id                | Beneficiary Id | Transaction Type              |             |  |  |
| QT1001875                                                                                                   | All                    | 13311          | Internal Transfer Beneficiary |             |  |  |
|                                                                                                    |                        |                |                               | ОК          |  |  |

- 8. Click **OK** button. The system displays the *Beneficiary Mapping* screen.
- 9. To print a particular transaction, click the **Print** button.

10. To download a particular transaction, click the **Download** button. The system displays the *Download* screen.

#### Download

| Beneficiary Maintenance                          | 25-08-2010 15:10:34                                                                                                    |
|--------------------------------------------------|----------------------------------------------------------------------------------------------------|
| Download Type Page Layout V<br>File Format PDF V |                                                                                                    |
|                                                  | Beneficiary Id<br>Beneficiary Name<br>Payment Type<br>Beneficiary Account N<br>Bank Sort Code<br>Beneficiary Bank Nam<br>Beneficiary Bank City |
|                                                  | Download Close                                                                                                    |

- 11. Select the appropriate fields to be downloaded.
- 12. Click the **Download** button. The system displays the *File Download* screen. OR Click the **Close** button to close the screen.

#### **File Download**

| File Down | nload 🛛 🔀                                                                                                    |
|-----------|----------------------------------------------------------------------------------------------------|
| Do you    | want to open or save this file?                                                                                                    |
|           | Name: 2177_SRReport_1229079816509.pdf<br>Type: Unknown File Type, 5.24 KB<br>From: 10.22.81.163                                                                                          |
| 0         | While files from the Internet can be useful, some files can potentially<br>harm your computer. If you do not trust the source, do not open or<br>save this file. <u>What's the risk?</u> |

13. Click the **Open** button to open the file. OR

Click the **Save** button to save the file. OR

Click the **Cancel** button to close the screen.